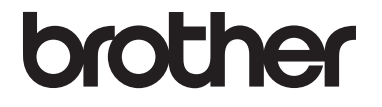

# 상급 사용자 설명서

MFC-L8600CDW MFC-L8650CDW MFC-L8850CDW MFC-L9550CDW DCP-L8400CDN DCP-L8450CDW

일부 국가에서 사용할 수 없는 모델도 있습 니다.

> 버전 0 KOR

## 사용자 가이드 및 사용자 가이드의 위치

| 가이드의 종류                          | 가이드의 내용                                                                                                    | 가이드의 위치                                                                                                    |
|----------------------------------|----------------------------------------------------------------------------------------------------|----------------------------------------------------------------------------------------------------|
| 제품 안전 가이드                        | 이 가이드를 먼저 읽으십시오. 제품<br>을 설치하기 전에 안전 지침을 읽어<br>주십시오. 상표 및 법적 제한에 대해<br>서는 이 가이드를 참조하십시오.                                                                                                    | 인쇄물/제품 상자                                                                                                    |
| 빠른 설정 가이드                        | 지침을 따라 제품을 설정하고 사용하<br>는 운영 체제 및 연결 유형에 필요한<br>드라이버 및 소프트웨어를 설치하십<br>시오.                                                                                                    | 인쇄물/제품 상자                                                                                                    |
| 기본 사용자 설명서                       | 기본적인 팩스 (MFC 모델만 해당),<br>복사, 스캔 및 다이렉트 인쇄 조작 및<br>물품 교체 방법에 대해 설명합니다.<br>문제 해결 요령을 참조하십시오.                                                                                                    | MFC 모델의 경우<br>인쇄물 / 제품 상자<br>DCP 모델의 경우<br>(Windows <sup>®</sup> )<br>PDF 파일 / CD-ROM /<br>제품 상자<br>(Macintosh)<br>PDF 파일 / Brother 솔루<br>션 센터 <sup>1</sup> |
| 상급 사용자 설명서                       | 팩스(MFC 모델만 해당), 복사, 보안<br>기능, 리포트 인쇄 및 일반 유지보수<br>등 고급 조작에 대해 자세히 설명합니<br>다.                                                                                                    | (Windows <sup>®</sup> )<br>PDF 파일 / CD-ROM /<br>제품 상자<br>(Macintosh)<br>PDF 파일 / Brother 솔루<br>션 센터 <sup>1</sup>                                            |
| 소프트웨어 및 네트<br>워크 사용자 설명서         | 본 가이드에는 Brother 제품을 컴퓨터<br>에 연결하여 수행할 수 있는 스캔, 인<br>쇄 및 기타 작업에 대한 지시사항이<br>포함되어 있습니다. Brother 컨트롤<br>센터 유틸리티를 사용하는 방법, 네<br>트워크 환경에서 제품을 사용하는 방<br>법, 빈번하게 사용되는 용어에 대한<br>유용한 정보도 찾아볼 수 있습니다. | (Windows <sup>®</sup> )<br>HTML 파일 / CD-ROM /<br>제품 상자<br>(Macintosh)<br>HTML 파일 / Brother 솔<br>루션 센터 <sup>1</sup>                                          |
| <b>Google Cloud Print</b><br>가이드 | 본 가이드는 인터넷을 통해 인쇄하는<br>경우 Google 계정에 Brother 제품을<br>구성하고 Google Cloud Print™ 서비<br>스를 이용하는 방법에 대해 자세히 설<br>명합니다.                                                                              | PDF 파일/Brother 솔루<br>션 센터 <sup>1</sup>                                                                                                    |

| 가이드의 종류                                  | 가이드의 내용                                                                                                    | 가이드의 위치                                         |
|------------------------------------------|----------------------------------------------------------------------------------------------------|-------------------------------------------------|
| Brother<br>iPrint&Scan의모바<br>일 인쇄/스캔 가이드 | 본 가이드는 Wi-Fi <sup>®</sup> 네트워크에 연결<br>된 경우 모바일 장치에서 인쇄 및<br>Brother 제품에서 모바일 장치로 스캔<br>에 관한 유용한 정보를 제공합니다.              | PDF 파일/Brother 솔루<br>션 센터 <sup>1</sup>          |
| 웹 연결 가이드                                 | 본 가이드는 Brother 제품을 구성하고<br>Brother 제품을 사용하여 해당 서비스<br>를 제공하는 특정 웹 사이트에서 이미<br>지와 파일을 스캔, 로드 및 표시하는<br>방법에 대해 자세히 설명합니다. | PDF 파일 <i>/</i> Brother 솔루<br>션 센터 <sup>1</sup> |

<sup>1</sup> <u>http://solutions.brother.com/</u>을 방문하십시오.

## 목차

## **1** 일반 설정

| 반 설정                  | 1 |
|-----------------------|---|
| 메모리 저장 장치             | 1 |
| 톤 또는 펄스 전화 걸기 모드를 설정  | 1 |
| 일광 절약 시간 설정           | 2 |
| 시각대 (Time Zone) 설정    | 2 |
| 친환경 기능                | 3 |
| 토너 절약                 | 3 |
| 절전 시간                 | 3 |
| 최대 절전 모드              | 4 |
| 자동 전원 꺼짐 (DCP 모델만 해당) | 4 |
| 저소음 모드 기능             | 5 |
| 저소음 모드                | 5 |
| 터치스크린                 | 5 |
| 백라이트 밝기 설정            | 5 |
| 백라이트의 딤 타이머 설정        | 6 |
| 접두 번호 (MFC모델만 해당)     | 6 |
| 접두 번호 설정              | 6 |
| 접두 번호 변경              | 7 |

## 2 보안 기능

### 8

| Secure Function Lock 3.0                       | 8  |
|------------------------------------------------|----|
| Secure Function Lock 3.0을 사용하기 전에              | 9  |
| Secure Function Lock 설정/해제하기                   | 9  |
| 웹 기반 관리를 사용하여 Secure Function Lock 3.0의 기본 구성을 |    |
| 설정합니다                                          | 10 |
| 카드 인증 사용자 설정하기 (MFC-L9550CDW의 경우)              | 11 |
| 일반 사용자 모드 설정 및 변경                              | 11 |
| 사용자 전환                                         | 12 |
| 액티브 디렉토리 인증                                    | 14 |
| 액티브 디렉토리 인증 잠금 설정/해제하기                         | 14 |
| IPSec                                          | 15 |
| 설정 잠금                                          | 15 |
| 관리자 암호 설정                                      | 16 |
| 잠금 설정 관리자 암호 변경                                | 16 |
| 설정 잠금 켜기/끄기                                    | 17 |
| 전화 걸기 제한 (MFC 모델만 해당)                          | 17 |
| 다이얼 패드 제한                                      | 17 |
| 주소록 제한                                         | 18 |
| 단축키 제한                                         | 18 |
| LDAP 서버 제한                                     | 19 |

## 3 팩스 송신 (MFC 모델만 해당)

| 추가 송신 옵션                                    | . 20 |
|---------------------------------------------|------|
| 여러 가지 설정을 사용하여 팩스 송신                        | . 20 |
| 양면 팩스 레이아웃 변경 (MFC-L8850CDW 및 MFC-L9550CDW) | . 21 |
| 명암                                          | . 22 |
| 팩스 해상도 변경                                   | . 22 |
| 추가 송신 조작                                    | . 23 |
| 수동으로 팩스 송신                                  | . 23 |
| 듀얼 액세스                                      | . 24 |
| 브로드캐스트                                      | . 24 |
| 실시간 송신                                      | . 27 |
| 국외 모드                                       | . 28 |
| 지연 팩스                                       | . 28 |
| 지연 동보 송신                                    | . 29 |
| 대기 중인 작업 확인 및 취소                            | . 29 |
| 변경 사항을 새 기본값으로 설정                           | . 30 |
| 모든 팩스 설정을 출고시 초기 설정으로 복원                    | . 30 |
| 팩스 옵션을 단축키로 저장                              | . 31 |
| 전자 표지                                       | . 31 |
| 수신처 표시                                      | . 33 |
|                                             |      |

## 4 팩스 수신 (MFC 모델만 해당)

| 메모리 수신 옵션     | 34 |
|---------------|----|
| 팩스 발송         | 34 |
| 팩스 저장         | 35 |
| 메모리 수신 옵션 변경  | 36 |
| 메모리 수신 옵션 끄기  | 36 |
| 원격검색          | 37 |
| 원격 액세스 코드 설정  | 37 |
| 원격 액세스 코드 사용  | 38 |
| 원격 팩스 명령      | 39 |
| 팩스 메시지 검색     | 40 |
| 팩스 발송 번호 변경   | 40 |
| 추가 수신 조작      | 41 |
| 축소된 수신 팩스 인쇄  | 41 |
| 팩스 모드에서 양면 인쇄 | 41 |
| 팩스 수신 스탬프 설정  | 42 |
| 메모리의 팩스 인쇄    | 42 |
| 용지 부족 중 수신    | 42 |
|               |    |

#### 20

34

iv

|   | 번호를 저장하는 다른 방법                            | 44 |
|---|-------------------------------------------|----|
|   | 발신 전화에서 주소록 번호 저장                         | 44 |
|   | 브로드캐스트 그룹 설정                              | 44 |
| 6 | 리포트 인쇄                                    | 47 |
|   | 팩스 리포트 (MFC 모델만 해당)                       |    |
|   | ·····································     | 47 |
|   | 팩스 저널 (작업 리포트)                            |    |
|   | 리포트                                       | 48 |
|   | 리포트 인쇄 방법                                 | 49 |
| 7 | 보사하기                                      | 50 |
| 1 |                                           |    |
|   | 복사 설정                                     |    |
|   | 옥사 중시                                     |    |
|   | 국사 품실 양성<br>보시보 하며 떠도 초시                  | 5U |
|   | 국사는 획내 또는 국소<br>야며 보시                     |    |
|   | 8년 독자<br>요지하 서태                           |    |
|   | S지금 연구<br>노드 및 명안 조전                      |    |
|   | 용도 및 영립 도양<br>복사보 정렬하기                    |    |
|   | N in 1 복사본 만들기 (페이지 레이아우)                 |    |
|   | 2 in 1 ID 복사                              |    |
|   | <br>색상 채도 조정                              | 60 |
|   | 양면 N in 1 복사 (MFC-L8650CDW, MFC-L8850CDW, |    |
|   | MFC-L9550CDW 및 DCP-L8450CDW)              | 60 |
|   | 배경색 제거                                    | 62 |
|   | 복사 옵션을 단축키로 저장                            | 62 |
|   | 용지 절약                                     | 63 |
| Α | 일반 유지보수                                   | 64 |
|   | 제품 확인                                     | 64 |
|   | 데스트 인쇄                                    | 64 |
|   | 페이지 카운터 확인                                |    |
|   |                                           |    |

전화 걸기 및 번호 저장하기 (MFC만 해당)

주소록 번호 조합.......43

43

토너 카트리지의 남은 수명 확인......64 부품의 남은 수명 확인 ......65 정기적 유지보수 부품 교체 ......65 

5

| В | 옵션                                                                                                    | 69 |
|---|----------------------------------------------------------------------------------------------------|----|
|   | 옵션<br>옵션 용지함 (DCP-L8400CDN, DCP-L8450CDW, MFC-L8600CDW,<br>MFC-L8650CDW 및 MFC-L8850CDW (LT-320CL)의 경우) | 69 |
|   | (MFC-L9550CDW (LT-325CL)의 경우)                                                                          | 70 |
|   | 메모리 보드                                                                                                 | 70 |
|   | SO-DIMM 타입                                                                                             | 70 |
|   | 추가 메모리 설치                                                                                              | 71 |
| С | 용어 설명                                                                                                  | 73 |
| D | 색인                                                                                                    | 77 |

# 일반 설정

## 참고

- 본 설명서는 따로 언급되지 않는 한 MFC-L9550CDW의 LCD 메시지를 나타냅니다.
- 본 사용자 가이드의 그림은 대부분 MFC-L8850CDW의 그림입니다.

## 메모리 저장 장치

설정한 내용은 영구 저장되며 정전될 경우에도 소실되지 *않습니다*. 임시 설 정 (예: 명암 및 국외 모드)<sup>1</sup>) *은* 소실 됩니다. 또한, 본 제품은 정전 시 날짜 및 시간 설정과 프로그래밍 된 팩스 타 이머 작업 (예: 지연 팩스)<sup>1</sup>을 최대 60 시간 동안 유지합니다. 제품의 메모리 에 있는 다른 팩스 작업은 소실되지 않 습니다<sup>1</sup>.

<sup>1</sup> MFC 모델의 경우에만 해당

## 톤 또는 펄스 전화 걸기 모 드를 설정

제품은 톤 전화 걸기 서비스가 기본으 로 설정되어 있습니다. 펄스 전화 걸기 (회전식) 서비스인 경우, 전화 걸기 모 드를 변경해야 합니다.

1 🔰 를 누릅니다.

- 2 [All Settings] (모든 설정)을 누릅니다.
- 3 위 아래로 스크롤하거나,▲ 또는 ▼
  를 눌러 [Initial Setup] (초
  기 설정)을 표시합니다.
  [Initial Setup] (초기 설정)
  을 누릅니다.
- 4 위 아래로 스크롤하거나,▲ 또는 ▼ 를 눌러 [Tone/Pulse] (톤/펄 스)를 표시합니다. [Tone/Pulse] (톤/펄스)를 누 릅니다.
- 5 [Pulse] (펄스)(또는 [Tone] (톤))을 누릅니다.

🌀 🎧를 누릅니다.

## 일광 절약 시간 설정

제품을 설정하여 일광 절약 시간을 변 경할 수 있습니다. [Forward Hour] (서머 타임까지)를 선택하면 시간이 한 시간 빠르게 재설정되고,

[Backward Hour] (겨울 시간까지) 를 선택하면 한 시간 뒤로 재설정됩니 다.

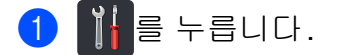

- 2 ❷ 00:00 01.01.2014 ([Date & Time] (날짜 및 시간))을 누릅니 다.
- ③ [Daylight Save] (일광 절약) 을 누릅니다.
- (서머 타임까 지)또는 [Backward Hour] (겨 울 시간까지)를 누릅니다.
- 5 🚺를 누릅니다.

## 시각대 (Time Zone) 설정

위치에 따라 제품에서 시각대를 설정 할 수 있습니다.

- 1 🔢 를 누릅니다.
- 2 <sup>Seg</sup> 00:00 01.01.2014 ([Date & Time] (날짜 및 시간))을 누릅니 다.
- ③ [Time Zone] (시각대)를 누릅니 다.
- 4 해당 시각대를 입력하십시오. [OK] 를 누릅니다.
- 🌀 🎧를 누릅니다.

## 친환경 기능

#### 토너 절약

이 기능을 사용하여 토너를 절약할 수 있습니다. 토너 절약 모드를 [on] (켜 짐)으로 설정하면 연하게 인쇄됩니다. 출고 시 초기 설정은 [off] (꺼짐)입 니다.

## 1 👖를 누릅니다.

- 2 [All Settings] (모든 설정)을 누릅니다.
- ③ 위 아래로 스크롤하거나,▲ 또는 ▼ 를 눌러 [General Setup] (일 반 설정)을 표시합니다.
- (4) [General Setup] (일반 설정) 을 누릅니다.
- 5 위 아래로 스크롤하거나▲ 또는 ▼ 를 눌러 [Ecology] (친환경)을 표시합니다.
- 6 [Ecology] (친환경)을 누릅니다.
- 7 [Toner Save] (토너 절약)을 누 릅니다.
- 8 [On] (켜짐) 또는 [Off] (꺼짐)를 누릅니다.
- 🥑 🚺를 누릅니다.
- 참고

사진 또는 회색조 이미지를 인쇄할 때는 토너 절약이 권장되지 않습니 다.

#### 절전 시간

절전 시간 설정을 통해 소비 전력을 줄 일 수 있습니다. 제품이 절전 모드일 때는 전원이 꺼진 것처럼 작동됩니다. 인쇄 작업을 수신하면 제품이 절전 모 드에서 해제되고 인쇄가 시작됩니다.

제품이 절전 모드로 들어가는 시간을 선택할 수 있습니다. 제품에서 팩스<sup>1</sup> 또는 인쇄 작업 등의 작업이 수행되면 타이머가 재시작됩니다. 출고시 초기 설정은 3분입니다.

제품이 절전 모드로 진입하면 터치스 크린 백라이트가 꺼집니다.

<sup>1</sup> MFC 모델의 경우에만 해당

1) 🎁 를 누릅니다.

- (All Settings) (모든 설정)을 누릅니다.
- ③ 위 아래로 스크롤하거나,▲ 또는 ▼ 를 눌러 [General Setup] (일 반 설정)을 표시합니다.
- (4) [General Setup] (일반 설정) 을 누릅니다.
- 5 위 아래로 스크롤하거나▲ 또는 ▼ 를 눌러 [Ecology] (친환경)을 표시합니다.
- 6 [Ecology] (친환경)을 누릅니다.
- [Sleep Time] (절전 시간)을 누 릅니다.

3

8 터치스크린의 키보드를 사용하여 제품이 절전 모드로 들어가기 전 의 유휴 시간(0-50분)을 입력합 니다. [OK1를 누릅니다.

## 9 🏹를 누릅니다.

#### 최대 절전 모드

제품이 절전 모드일 경우 일정 시간 작 업이 수신되지 않으면 제품이 자동으 로 최대 절전 모드로 진입합니다. 최대 절전 모드는 절전 모드보다 전력을 적 게 사용합니다. 작업을 수신하거나 터 치스크린을 누르면 제품이 절전 모드 에서 해제됩니다.

제품이 최대 절전 모드 상태일 때에는 터치스크린 백라이트가 꺼지고 🏠이 깜박입니다.

### 자동 전원 꺼짐 (DCP 모델만 해당)

특정 시간 동안 제품이 최대 절전 모드 상태로 유지되면 전원 꺼짐 모드로 전 환됩니다. 인쇄 작업을 시작하려면,

터치 패널에 있는 🕑를 누른 후 인쇄 데이터를 보냅니다.

제품이 얼마나 오랫동안 최대 절전 모 드 상태로 있어야 자동 전원 꺼짐 모드 로 전환될지 선택할 수 있습니다.방법 은 다음과 같습니다.

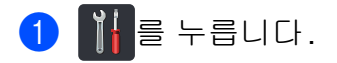

- (All Settings) (모든 설정)을 누릅니다.
- ③ 위 아래로 스크롤하거나,▲ 또는 ▼ 를 눌러 [General Setup] (일 반 설정)을 표시합니다.
- (4) [General Setup] (일반 설정) 을 누릅니다.
- 5 위 아래로 스크롤하거나▲ 또는 ▼ 를 눌러 [Ecology] (친환경)을 표시합니다.
- 6 [Ecology] (친환경)을 누릅니다.
- 7 [Auto Power Off] (자동 전원 꺼짐)을 누릅니다.
- 8 전원 시간을 선택하십시오. [Off] (꺼짐), [1hour] (1시간), [2hours] (2시간), [4hours] (4 시간) 또는 [8hours] (8시간) 동 안 제품이 사용되지 않으면 자동 전원 꺼짐 모드로 전환되게 할 수 있습니다.

🥑 🎵를 누릅니다.

## 저소음 모드 기능

#### 저소음 모드

저소음 모드 설정을 이용하면 인쇄 시 소음을 줄일 수 있습니다. 저소음 모드 를 [On] (켜짐)상태로 설정하면 인쇄 속도가 느려집니다. 출고 시 초기 설정 은 [Off] (꺼짐)입니다.

## 1 👔 를 누릅니다.

- (All Settings) (모든 설정)을 누릅니다.
- ③ 위 아래로 스크롤하거나,▲ 또는 ▼ 를 눌러 [General Setup] (일 반 설정)을 표시합니다.
- (4) [General Setup] (일반 설정) 을 누릅니다.
- 5 위 아래로 스크롤하거나▲ 또는 ▼ 를 눌러 [Ecology] (친환경)을 표시합니다.
- 6 [Ecology] (친환경)을 누릅니다.
- 7 [Quiet Mode] (저소음 모드)를 누릅니다.
- 8 [On] (켜짐) 또는 [Off] (꺼짐)를 누릅니다.
- 🥑 🎧를 누릅니다.

## 터치스크린

#### 백라이트 밝기 설정

터치스크린 LCD 백라이트의 밝기를 조절할 수 있습니다. 터치스크린이 보 기 불편한 경우 밝기 설정을 변경해 보 십시오.

1 👔 를 누릅니다.

- 2 [All Settings] (모든 설정)을 누릅니다.
- ③ 위 아래로 스크롤하거나,▲ 또는 ▼ 를 눌러 [General Setup] (일 반 설정)을 표시합니다.
- (4) [General Setup] (일반 설정) 을 누릅니다.
- 5 위 아래로 스크롤하거나, ▲ 또는 ▼
  를 눌러 [LCD Settings] (LCD 설정)을 표시합니다.
- 6 [LCD Settings] (LCD 설정)을 누릅니다.
- 7 [Backlight] (백라이트)를 누 릅니다.
- 8 [Light] (밝음), [Med] (중간) 또 는 [Dark] (어두움)을 누릅니다.
- 🥑 🏹를 누릅니다.

#### 백라이트의 딤 타이머 설정

홈 화면으로 돌아간 후에 터치스크린 LCD 백라이트가 켜진 상태를 유지하 는 시간을 설정할 수 있습니다.

## 1 🚻를 누릅니다.

- (All Settings) (모든 설정)을 누릅니다.
- ③ 위 아래로 스크롤하거나,▲ 또는 ▼ 를 눌러 [General Setup] (일 반 설정)을 표시합니다.
- (4) [General Setup] (일반 설정) 을 누릅니다.
- 5 위 아래로 스크롤하거나,▲ 또는 ▼ 를 눌러 [LCD Settings] (LCD 설정)을 표시합니다.
- 6 [LCD Settings] (LCD 설정)을 누릅니다.
- 7 [Dim Timer] (딤 타이머)를 누 릅니다.
- 8 [Off] (꺼짐), [10Secs] (10초), [20Secs] (20초) 또는 [30Secs] (30초)를 누릅니다.

🥑 🎧를 누릅니다.

## 접두 번호 (MFC 모델만 해당)

접두 번호 설정은 팩스 번호를 모두 누 르기 전에 사전 정의된 번호를 자동으 로 붙여 누릅니다. 예를 들어, 전화기 에서 외부로 전화할 때 9를 눌러야 할 경우 이 설정을 사용하면 팩스를 송신 할 때마다 9가 자동으로 눌러집니다.

#### 접두 번호 설정

## 🚺 🎁 를 누릅니다.

- (All Settings) (모든 설정)을 누릅니다.
- ③ 위 아래로 스크롤하거나,▲ 또는 ▼ 를 눌러 [Initial Setup] (초 기 설정)을 표시합니다.
- (4) [Initial Setup] (초기 설정) 을 누릅니다.
- 5 위 아래로 스크롤하거나,▲ 또는 ▼ 를 눌러 [Dial Prefix] (접두 번호)를 표시합니다.
- 6 [Dial Prefix] (접두 번호)를 누릅니다.
- [On] (켜짐)(또는 [Off] (꺼짐)) 을 누릅니다.
- 8 [Dial Prefix] (접두 번호)를 누릅니다.

9 터치스크린의 키보드를 사용하여 접두 번호(최대 5자리)를 입력합 니다. [OK] 를 누릅니다.

#### 참고

- 0에서 9까지 숫자와 #및 \*기호를 사 용할 수 있습니다. (!를 다른 번호나 기호와 함께 사용할 수 없습니다.)
- 전화기에서 TBR(Timed Break Recall(hookflash))을 해야 할 경우 터치스크린에서 [!]를 누릅니다.
- 펄스 전화 걸기 모드가 설정된 경우 #및 \*는 사용할 수 없습니다.
- 🔟 🎧를 누릅니다.

#### 접두 번호 변경

- 1 🚺 를 누릅니다.
- 2 [All Settings] (모든 설정)을 누릅니다.
- ③ 위 아래로 스크롤하거나,▲ 또는 ▼ 를 눌러 [Initial Setup] (초 기 설정)을 표시합니다.
- (4) [Initial Setup] (초기 설정) 을 누릅니다.
- 5 위 아래로 스크롤하거나,▲ 또는 ▼ 를 눌러 [Dial Prefix] (접두 번호)를 표시합니다.
- 6 [Dial Prefix] (접두 번호)를 누릅니다.

- [On] (켜짐)(또는 [Off] (꺼짐)) 을 누릅니다. [Off] (꺼짐)를 눌러 접두 번호 를 꺼짐 상태로 설정할 수 있습니 다. 접두 번호는 [On] (켜짐)을 누를 때까지 꺼진 상태로 유지됩 니다.
- 8 [Dial Prefix](접두 번호)를 누릅니다.
- 9 터치스크린의 키보드를 사용하여 다음 중 하나를 수행합니다.
  - 접두 번호를 변경하려면 <또는</li>
    ▶를 눌러 커서를 삭제하려는
    숫자 아래 두고 백스페이스 버
    튼
     누릅니다. 그런 다음
    정확한 숫자를 누릅니다.

접두 번호가 정확할 때까지 반 복한 다음 [OK]를 누릅니다.

■ 변경하지 않고 종료하려면 [OK] 를 누릅니다.

#### 참고

- 0에서 9까지 숫자와 #및 \* 기호를 사 용할 수 있습니다. (!를 다른 번호나 기호와 함께 사용할 수 없습니다.)
- 전화기에서 TBR(Timed Break Recall(hookflash))을 해야 할 경우 터치스크린에서 [!]를 누릅니다.
- 펄스 전화 걸기 모드가 설정된 경우 #및 \*는 사용할 수 없습니다.

🔟 🎧를 누릅니다.

2 보안 기능

## **Secure Function Lock 3.0**

Secure Function Lock을 사용하여 다 음과 같은 제품 작업에 대해 일반 사용 자의 액세스를 제한할 수 있습니다.

- Fax TX (팩스 송신) (팩스 보내기)<sup>1</sup>
- Fax RX (팩스 수신) (팩스 받기)<sup>1</sup>
- Copy (복사)
- Scan (스캔)(원격)<sup>23</sup>
- Scan (스캔) (다이렉트)<sup>34</sup>
- USB Direct Print (USB 다이렉트 인쇄)
- Print (인쇄)<sup>5</sup>
- Web Connect (인터넷 연결) (Upload (업로드))
- Web Connect (인터넷 연결) (Download (다운로드))
- Color Print (컬러 인쇄)<sup>56</sup>
- Page Limits (페이지 제한)<sup>6</sup>
- <sup>1</sup> MFC 모델의 경우에만 해당
- <sup>2</sup> USB로 스캔하기를 제외한 스캔
- <sup>3</sup> 스캔에는 Brother iPrint&Scan을 통한 스캔
  작업이 포함됩니다.
- <sup>4</sup> USB로 스캔
- <sup>5</sup> 인쇄 및 컬러 인쇄에는 Google Cloud
  Print™ 및 Brother iPrint&Scan을 통한 인 쇄 작업 포함.
- <sup>6</sup> Print (인쇄), USB Direct Print (USB 다이 렉트 인쇄), Copy (복사) 및 Web Connect (인터넷 연결) (Download (다운 로드))의 경우 이용 가능.

이 기능을 사용하여 제품의 설정에 대 한 액세스를 제한하여 사용자가 본 제 품의 기본 설정을 변경하지 못하도록 할 수도 있습니다.

보안 기능을 사용하려면 먼저 관리자 암호를 입력해야 합니다.

관리자는 사용자 암호와 함께 개별 사 용자에 대한 제한을 설정할 수 있습니 다.

암호를 잘 적어 놓으십시오. 암호를 잊 었을 경우 제품에 저장된 암호를 재설 정해야 합니다. 암호 재설정 방법에 대 한 자세한 내용은 Brother 고객 서비스 에 문의하십시오.

- Secure Function Lock 은 웹 기반 관 리 또는 BRAdmin Professional 3 (Windows<sup>®</sup>에만 해당)을 사용하여 설정할 수 있습니다.
- 각 사용자에 대한 제한은 관리자만
  이 설정하고 변경할 수 있습니다.
- (MFC-L9550CDW의 경우) 사용자를 전환하거나 팩스 송수신, 복사, 원격<sup>1</sup> 스캔, 다이렉트<sup>2</sup> 스캔, USB 다이렉트 인쇄 및 인터넷 연결 등의 작업에 접근하려면 카드 인증 을 사용하십시오.
- <sup>1</sup> 스캔, USB로 스캔하기 제외
- <sup>2</sup> USB로 스캔

2

### Secure Function Lock 3.0을 사용하기 전에

웹 브라우저를 사용하여 Secure Function Lock 설정을 구성할 수 있습니다. 구성하 기 전에 다음 준비가 필요합니다.

1) 웹 브라우저를 시작합니다.

\*http://제품의 IP 주소/"를 브라우 저의 주소 표시줄에 입력합니다 (여기에서 "제품의 IP 주소"는 Brother 제품의 IP 주소입니다).

■ 예 :

http://192.168.1.2/

참고

네트워크 구성 목록에서 제품의 IP 주소를 찾을 수 있습니다 (>> 소프 트웨어 및 네트워크 사용자 설명서).

3 Login (로그인) 상자에 관리자 암 호를 입력합니다. (이것은 제품 웹 페이지에 로그온하기 위한 암호입 니다.) →을 클릭합니다.

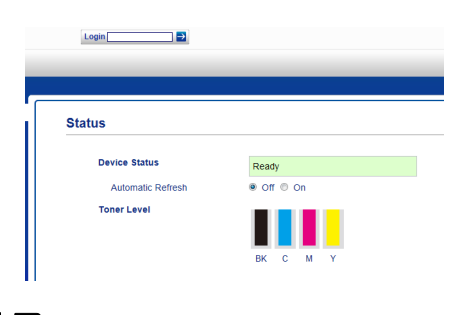

#### 참고

웹 브라우저를 사용하여 제품의 설 정을 처음 구성하는 경우 암호를 설 정하십시오(>> 소프트웨어 및 네 트워크 사용자 설명서).

#### Secure Function Lock 설정/해 제하기

- Administrator (관리자)를 클릭합 니다.
- 2 User Restriction Function (사용 자 제한 기능)을 클릭합니다.
- 3 Secure Function Lock 또는 Off (꺼짐)를 선택합니다.
- 4 Submit (제출)을 클릭합니다.

#### 참고 -

시간 및 날짜 아래 Secure Function Lock 아이콘이 표시됩니다.

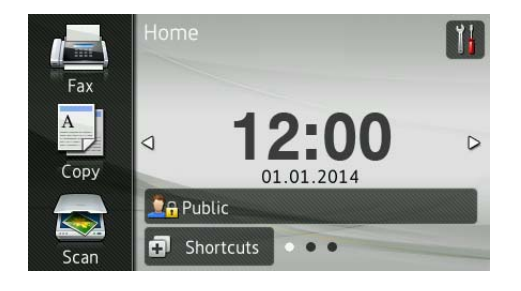

### 웹 기반 관리를 사용하여 Secure Function Lock 3.0의 기본 구성 을 설정합니다

암호 및 카드 ID (NFC ID)<sup>1</sup>를 사용하여 제한 그룹 및 사용자를 설정합니다. 최 대 제한 그룹 100개와 사용자 100명을 설정할 수 있습니다. 웹 브라우저를 사 용하여 이러한 설정을 구성하십시오. 웹 페이지를 설정하려면 ➤> 9페이지 Secure Function Lock 3.0을 사용하기 전에를 참조하십시오. 이어서 다음 단 계를 수행합니다.

- <sup>1</sup> MFC-L9550CDW의 경우
- Administrator (관리자)를 클릭합 니다.
- 2 Restricted Functions xx-xx (제 한된 기능 xx-xx)을 클릭합니다.
- 3 영문과 숫자로 그룹명 (최대 15자)
  을 User List / Restricted
  Functions (사용자 목록 / 제한된 기능) 영역에 입력합니다.

| ру | Print      | Scan                             | Administrator      | Netwo  | ork    |        |        |          |              |          |         |               |         |        |          |    |     |
|----|------------|----------------------------------|--------------------|--------|--------|--------|--------|----------|--------------|----------|---------|---------------|---------|--------|----------|----|-----|
|    | Re         | estrict                          | ed Function        | s      |        |        |        |          |              |          |         |               |         |        |          |    |     |
|    | "Us<br>gro | ser List" s<br>iup.              | settings need to b | e conf | ligure | d afte | er "Re | stricted | Functions"." | Restrict | ed Fun  | ctions" en    | able    | s yoi  |          |    |     |
|    |            |                                  |                    |        |        |        |        |          | Functions    |          |         |               |         | P      |          |    |     |
|    | - 2        | User List / Restricted Functions |                    |        |        |        |        | Fax      | USB          |          | Web     | Connect       |         |        |          |    |     |
|    |            |                                  |                    | Print  | Сору   | Сору   | y Scan | opy Scan | Copy Scan    | Send     | Receive | Direct Print* | Scan to | Upload | Download | On | Max |
|    |            | Pu                               | blic Mode          |        |        |        |        |          |              | V        |         | 2             |         | 0      |          |    |     |
|    | 1          | E                                |                    |        |        |        |        |          | 8            |          |         |               |         | 0      |          |    |     |
|    | 2          | E                                |                    |        |        |        |        |          |              |          |         | 2             |         | 0      |          |    |     |
|    | 3          | E                                |                    |        |        |        |        |          |              |          |         | 2             |         | 0      |          |    |     |
|    | 4          | E                                |                    |        |        |        |        |          |              |          |         |               |         | 0      |          |    |     |
|    |            |                                  |                    |        |        |        |        |          |              |          |         |               |         |        |          |    |     |

- 4 Print (인쇄) 및 기타 행에서 확인 란을 해제하여 작업으로의 접근을 제한합니다. 최대 페이지 카운트 를 구성하려면 Page Limits (페이 지 제한)에서 On (확인) 확인란을 선택한 후, Max. Pages (최대 페 이지) 상자에 숫자를 입력합니다.
- 5 Submit (제출)을 클릭합니다.
- 6 User List xx-xx (사용자 목록 xx-xx)을 클릭합니다.
- 7 User List (사용자 목록) 영역에서 최대 20 자로 사용자명을 입력합 니다.
- 8 PIN Number (핀 번호) 상자에서 4개 숫자로 암호를 입력합니다.
- (MFC-L9550CDW의 경우)
  Card ID (NFC ID) (카드 ID (NFC ID)) 상자에 카드 번호 (최대 16자)
  를 입력합니다 <sup>1</sup>.
  - <sup>1</sup> 0-9의 숫자 및 A-F의 문자를 사용할 수 있습니다 (대소문자 구별하지 않음).
- 각각의 사용자에 대해 드롭 다운 목록에서 User List / Restricted Functions (사용자 목록 / 제한된 기능)을 선택합니다.

| User List                              |                                     |                                   |                                        |
|----------------------------------------|-------------------------------------|-----------------------------------|----------------------------------------|
| PC login name can be entered in<br>PC. | n the "User List". Using this metho | od the device can authenticate us | sers by their PC lo                    |
| User List                              | PIN<br>Number                       | Card ID (NFC ID)                  | User List /<br>Restricted<br>Functions |
| 1                                      |                                     |                                   | 💌                                      |
| 2                                      |                                     |                                   | 01                                     |
| 3                                      |                                     |                                   | 02<br>03                               |
|                                        |                                     |                                   | 04                                     |
| 4                                      |                                     |                                   | 0.0                                    |

1) Submit (제출)을 클릭합니다.

### 카드 인증 사용자 설정하기 (MFC-L9550CDW의 경우)

카드 인증 사용자를 설정하기 전, 웹 브라우저를 사용하여 제한된 작업 및 사용자 목록을 설정해야 합니다.

자세한 내용은 >> 10페이지 웹기반 관리를 사용하여 Secure Function Lock 3.0의 기본 구성을 설정합니다를 참조하시기 바랍니다.

- 터치스크린을 사용하여 제한된 사 용자 모드로 변경하기 (자세한 내 용은 ▶▶ 12페이지 *터치스크린 을 사용하여 제한적 사용자 모드 로 변경하기* 참조).
- 2 ♪ XXXXX 를 누릅니다.
- ③ [Register Card] (카드 등록) 을 누릅니다.
- **A NFC** 리더에 카드를 댑니다. 터치스크린에 사용자 ID가 표시 됩니다.
- 5 [OK] 를 누릅니다.
- 참고
- 카드 ID를 변경하려면 새로운 카드 를 NFC 리더에 댑니다 ④.
- 카드가 케이스 안에 있거나 커버로 덮여 있을 경우 NFC 리더가 카드를 인식하지 못할 수도 있습니다.
   NFC 리더에 카드를 대기 전에는 항 상 케이스나 커버를 제거하십시오.

#### 일반 사용자 모드 설정 및 변경

일반 사용자 모드는 암호가 없는 사용 자 모두에게 적용되는 작업을 제한합 니다.

일반 사용자에 대해 제한을 설정하는 경우, 웹 기반 관리 또는 BRAdmin Professional 3(Windows<sup>®</sup>에만 해당) 를 통해 수행해야 합니다(≻≻ 소프트 웨어 및 네트워크 사용자 설명서).

- Administrator (관리자)를 클릭합 니다.
- 2 Restricted Functions xx-xx (제 한된 기능 xx-xx)을 클릭합니다.
- 3 Public Mode (일반 사용자 모드) 줄에서 확인란을 해제하여 일반 사용자 모드에서의 작업을 제한합 니다. 최대 페이지 카운트를 구성 하려면 Page Limits (페이지 제 한)에서 On (확인) 확인란을 선택 한 후, Max. Pages (최대 페이지) 상자에 숫자를 입력합니다.

| "User | List" settings need to t      | be con   | figure | d afte    | er "Re | stricted | Functions"."  | Restrict | ed Fun   | ctions" en | able | s |
|-------|-------------------------------|----------|--------|-----------|--------|----------|---------------|----------|----------|------------|------|---|
| group |                               |          |        |           |        |          | Functions     |          |          |            |      |   |
| Us    | r List / Restricted Functions |          | _      |           |        | Fax      | USB           |          | Web      | Connect    |      | T |
|       |                               | Print Co |        | Copy Scan | Send   | Receive  | Direct Print* | Scan to  | Upload   | Download   | On   |   |
|       | Public Mode                   |          |        |           |        |          |               |          | ~        |            |      |   |
| 1     |                               |          |        |           |        | 1        |               |          | <b>V</b> |            |      |   |
| 2     |                               |          |        |           |        |          |               |          |          | 7          |      |   |
| 3     |                               |          |        |           |        |          |               | ~        |          | ~          |      |   |
| 4     |                               |          |        |           | •      |          |               |          |          |            |      |   |

#### 사용자 전환

이 설정을 사용하면 Secure Function Lock 이 설정된 경우 등록된 제한된 사 용자 또는 일반 사용자 모드를 전환할 수 있습니다.

#### 터치스크린을 사용하여 제한적 사 용자 모드로 변경하기

1 🧕 Public 또는

♀AXXXXX 를 누릅니다.

(여기서 xxxxx는 사용자 이름입 니다.)

- (2) [Change User] (사용자 변경) 을 누릅니다.
- 3 위나 아래로 스크롤하거나 ▲ 또 는 ♥을 눌러 사용자 이름을 표시 합니다.
- 4 사용자 이름을 누릅니다.
- 5 터치스크린의 키보드를 사용하여 4자리 사용자 암호를 입력합니다. [OK] 를 누릅니다.

- 현재 ID가 원하는 작업에 제한되어 있을 경우, [Access Denied] (액 세스 거절)메시지가 터치스크린에 나타납니다.
- ID에 페이지 제한이 있고 이미 최대 페이지 수에 도달한 경우, 인쇄하려 고 할 때 [Limit Exceeded] (한 도 초과) 또는 [No Permission] (허가되지 않음) 메시지가 터치스 크린에 나타납니다. 관리자에게 문 의하여 Secure Function Lock 설정 을 확인하십시오.
- ID에 대해 Color Print (컬러 인쇄) 제한이 사용 불가로 설정되어 있는 경우, 컬러 문서를 인쇄하려고 할 때 [No Permission] (허가되지 않음) 또는 [Function Locked] (기능 잠김) 메시지가 터치스크린 에 표시됩니다.

#### NFC 리더를 사용하여 제한적 사용 자 모드로 변경하기 (MFC-L9550CDW의 경우)

- T를 눌러 대기 화면으로 돌아갑 니다.
- 2 카드를 NFC 리더에 댑니다.
- 성공적으로 로그인된 경우, 터치 스크린에 [Authorization Succeeded] (인증 성공)이 표시 됩니다.

#### 참고 —

- 제품이 일반 사용자 모드로 설정되 어 있거나 다른 사용자가 로그인해 있더라도 NFC 리더에 카드를 읽혀 로그온할 수 있습니다.
- 카드가 케이스 안에 있거나 커버로 덮여 있을 경우 NFC 리더가 카드를 인식하지 못할 수도 있습니다.
   NFC 리더에 카드를 대기 전에는 항 상 케이스나 커버를 제거하십시오.

#### 터치스크린을 사용하여 일반 사용 자 모드로 변경하기

1) 🍞 xxxxx 🛛 📑 누릅니다.

2

(여기서 xxxxx는 사용자 이름입 니다.)

(2) [Go to Public] (일반 사용자 모드로 이동)을 누릅니다.

- 제한된 사용자가 제품 사용을 마친 후 1분이 지나면 일반 사용자 모드 로 돌아갑니다.
- 원하는 기능이 모든 사용자에 대해 제한된 경우 터치스크린에 [Access Denied] (액세스 거절)이 나타나고 사용자 변경 화면이 나타납니다. 작 업에 액세스할 수 없습니다. 관리자 에게 문의하여 Secure Function Lock 설정을 확인하십시오.
- Public Mode (일반 사용자 모드)에 서 Color Print (컬러 인쇄) 제한이 사용 불가로 설정되어 있는 경우, 컬러 문서를 인쇄하려고 할 때 [No Permission] (허가되지 않음) 또 는 [Function Locked] (기능 잠 김)이라는 메시지가 터치스크린에 나타납니다.

## 액티브 디렉토리 인증

액티브 디렉토리 인증은 Brother 제품 의 사용을 제한합니다. 액티브 디렉토 리 인증이 활성화되어 있는 경우, 제품 의 제어판이 잠깁니다. 사용자 ID, 도 메인 이름 및 암호를 입력할 때까지 제 품 설정을 변경할 수 없습니다.

액티브 디렉토리 인증에는 다음과 같 은 기능이 포함되어 있습니다.

■ 수신 팩스 저장

- LDAP 서버에서 제품의 이메일 주 소 획득
- 웹 기반 관리 또는 BRAdmin

Professional 3 (Windows<sup>®</sup>)을 사용하 여 액티브 디렉토리 인증 설정을 변경 할 수 있습니다.

액티브 디렉토리 인증에 대한 보다 많 은 정보는 ➤> 소프트웨어 및 네트워 크 사용자 설명서를 참조하시기 바랍 니다.

#### 액티브 디렉토리 인증 잠금 설정/ 해제하기

- 1) 웹 브라우저를 시작합니다.
- "http://machine's IP address/"를 브라우저의 주소 표시줄에 입력합 니다(여기에서 "제품의 IP 주소" 는 Brother 제품의 IP 주소입니다).

■ 예 :

http://192.168.1.2/

- 3 Administrator (관리자)를 클릭합 니다.
- User Restriction Function (사용 자 제한 기능)을 클릭합니다.
- 5 Active Directory Authentication (액티브 디렉토 리 인증) 또는 Off (해제)를 선택 합니다.

6 Submit (제출)을 클릭합니다.

- 액티브 디렉토리 인증을 활성화하 려면 액티브 디렉토리 서버 설정을 구성해야 합니다.
- 액티브 디렉토리 서버의 기본구성
  이 바르게 설정되면 제어판 잠금 기
  능이 활성화됩니다.

## **IPSec**

IPsec (Internet Protocol Security)은 IP 패킷으로 전송되는 데이터가 조작 되는 것을 방지하고 비밀을 보장해주 는 선택적인 인터넷 프로토콜 기능을 사용하는 보안 프로토콜입니다. IPsec 은 컴퓨터에서 프린터로 보내는 인쇄 작업 등 네트워크를 통해 운반되는 데 이터를 암호화합니다. 데이터가 네트 워크 계층에서 암호화되기 때문에, 보 다 높은 수준의 프로토콜을 사용하는 애플리케이션은 사용자가 인식하고 있지 못한 상태에서도 IPsec을 사용합 니다.

IPsec은 다음과 같은 작업에서 지원됩 니다.

■ IPsec 전송

■ IPsec 설정

IPsec에 대한 자세한 내용은 >> 소프 트웨어 및 네트워크 사용자 설명서를 참조하시기 바랍니다.

## 설정 잠금

설정 잠금을 사용하면 다른 사람이 실 수로 본 제품의 설정을 변경하지 못하 도록 암호를 설정할 수 있습니다.

암호를 잘 적어 놓으십시오. 암호를 잊 었을 경우, 제품에 저장된 암호를 재설 정해야 합니다. 관리자 또는 Brother 고객 서비스에 문의하십시오.

설정 잠금이 [On] (켜짐) 상태인 경우 제품 설정을 변경할 수 없습니다.

(MFC 모델의 경우에만 해당)

설정 잠금이 [On] (켜짐)상태인 경우, 원격 설정 유틸리티를 통해 제품의 설 정을 변경할 수 없습니다.

#### 관리자 암호 설정

## 1 🔰 를 누릅니다.

- 2 [All Settings] (모든 설정)을 누릅니다.
- ③ 위 아래로 스크롤하거나,▲ 또는 ▼ 를 눌러 [General Setup] (일 반 설정)을 표시합니다.
- (4) [General Setup] (일반 설정) 을 누릅니다.
- 5 위 아래로 스크롤하거나,▲ 또는 ▼ 를 눌러 [Setting Lock] (설정 잠금)을 표시합니다.
- 6 [Setting Lock] (설정 잠금)을 누릅니다.
- 7 터치스크린의 키보드를 사용하여 4자리 숫자의 새 암호를 입력합니 다. [OK] 를 누릅니다.
- 8 터치스크린에 [Verify:] (확인:) 이 표시되면 새로운 암호를 다시 입력합니다. [OK] 를 누릅니다.

🥑 🏹를 누릅니다.

#### 잠금 설정 관리자 암호 변경

- 1 📔를 누릅니다.
- (All Settings) (모든 설정)을 누릅니다.
- ③ 위 아래로 스크롤하거나,▲ 또는 ▼ 를 눌러 [General Setup] (일 반 설정)을 표시합니다.
- (4) [General Setup] (일반 설정) 을 누릅니다.
- 5 위 아래로 스크롤하거나,▲ 또는 ▼ 를 눌러 [Setting Lock] (설정 잠금)을 표시합니다.
- 6 [Setting Lock] (설정 잠금)을 누릅니다.
- 7 [Set Password] (비밀번호 설 정)을 누릅니다.
- 8 터치스크린의 키보드를 사용하여 이전 사용자 암호 4자리를 입력합 니다. [OK] 를 누릅니다.
- 9 터치스크린의 키보드를 사용하여
  4자리 숫자의 새 암호를 입력합니다.
  [OK] 를 누릅니다.
- (1) 터치스크린에 [Verify:] (확인:) 이 표시되면 새로운 암호를 다시 입력합니다. [OK] 를 누릅니다.
- 1 🎧를 누릅니다.

#### 설정 잠금 켜기/끄기

암호를 잘못 입력하면 터치스크린에 [Wrong Password] (잘못된 암호)가 표시됩니다.정확한 암호를 입력합니다.

#### 설정 잠금 켜기

- 1 👖를 누릅니다.
- (All Settings) (모든 설정)을 누릅니다.
- ③ 위 아래로 스크롤하거나,▲ 또는 ▼ 를 눌러 [General Setup] (일 반 설정)을 표시합니다.
- (4) [General Setup] (일반 설정) 을 누릅니다.
- 5 위 아래로 스크롤하거나,▲ 또는 ▼ 를 눌러 [Setting Lock] (설정 잠금)을 표시합니다.
- 6 [Setting Lock] (설정 잠금)을 누릅니다.
- 7 [Lock Off⇒On] (잠금 해제⇒ 설정)을 누릅니다.
- 8 터치스크린의 키보드를 사용하여 등록한 4자리 사용자 암호를 입력 합니다. [OK1 를 누릅니다.

#### 설정 잠금 끄기

1 터치스크린 화면에서

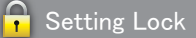

ing Lock 을 누릅니다.

2 터치스크린의 키보드를 사용하여 등록한 4자리 사용자 암호를 입력 합니다. [OK]를 누릅니다.

## 전화 걸기 제한 (MFC 모델만 해당)

이 기능은 사용자가 실수로 잘못된 번 호로 팩스를 보내거나 전화를 걸지 않 도록 방지합니다. 다이얼 패드, 주소 록 및 단축키를 사용하는 경우 제품을 전화 걸기로 설정할 수 있습니다.

[Off] (꺼짐)를 선택하면 제품이 전 화 걸기 방법을 제한하지 않습니다.

[Enter # Twice] (# 두 번 입력)을 선택하면 제품은 번호를 다시 입력하 라는 메시지를 표시하고 사용자가 동 일한 번호를 올바로 다시 입력할 경우 제품이 전화 걸기를 시작합니다. 다른 번호를 입력하면 터치스크린에 오류 메시지가 표시됩니다.

[On] (켜짐)을 선택하면 제품은 해당 전화 걸기 방법에 대해 모든 팩스 송신 및 발신 전화를 제한합니다.

#### 다이얼 패드 제한

1 👖를 누릅니다.

- 2 [All Settings] (모든 설정)을 누릅니다.
- ③ 위나 아래로 스크롤하거나▲ 또 는 ▼를 눌러 [Fax] (팩스)를 표 시합니다.

4 [Fax] (팩스)를 누릅니다.

- 5 위나 아래로 스크롤하거나 ▲ 또 는 ▼를 눌러 [Dial Restriction](전화 걸기 제한) 을 표시합니다.
- 6 [Dial Restriction] (전화 걸 기 제한)을 누릅니다.
- 7 [Dial Pad] (다이얼 패드)를 누 릅니다.
- 8 [Enter # Twice] (#두번입력), [On] (켜짐) 또는 [Off] (꺼짐)를 누릅니다.
- 🥑 🏹를 누릅니다.

#### 주소록 제한

- 1 🚻를 누릅니다.
- 2 [All Settings] (모든 설정)을 누릅니다.
- 3 위나 아래로 스크롤하거나 ▲ 또 는 ♥를 눌러 [Fax] (팩스)를 표 시합니다.
- 4 [Fax] (팩스)를 누릅니다.
- 5 위나 아래로 스크롤하거나 ▲ 또 는 ▼를 눌러 [Dial Restriction](전화 걸기 제한) 을 표시합니다.
- 6 [Dial Restriction] (전화 걸 기 제한)을 누릅니다.
- 7 [Address Book] (주소록)을 누 릅니다.

8 [Enter # Twice] (#두번입력), [On] (켜짐) 또는 [Off] (꺼짐)를 누릅니다.

🥑 🏹를 누릅니다.

단축키 제한

- 1 👖를 누릅니다.
- (All Settings) (모든 설정)을 누릅니다.
- 3 위나 아래로 스크롤하거나 ▲ 또 는 ♥를 눌러 [Fax] (팩스)를 표 시합니다.
- 4 [Fax] (팩스)를 누릅니다.
- 5 위나 아래로 스크롤하거나▲ 또는 ▼ 를 눌러 [Dial Restriction] (전화 걸기 제한)을 표시합니다.
- 6 [Dial Restriction] (전화 걸 기 제한)을 누릅니다.
- 7 [Shortcuts] (단축키)를 누릅 니다.
- 8 [Enter # Twice] (#두번입력), [On] (켜짐)또는 [Off] (꺼짐)를 누릅니다.
- 🥑 🚺를 누릅니다.

#### LDAP 서버 제한

## 1 🔰 를 누릅니다.

- (All Settings) (모든 설정)을 누릅니다.
- ③ 위나 아래로 스크롤하거나 ▲ 또 는 ♥를 눌러 [Fax] (팩스)를 표 시합니다.
- 4 [Fax] (팩스)를 누릅니다.
- 5 위나 아래로 스크롤하거나▲ 또는 ▼ 를 눌러 [Dial Restriction] (전화 걸기 제한)을 표시합니다.
- 6 [Dial Restriction] (전화 걸 기 제한)을 누릅니다.
- [LDAP Server] (LDAP 서버)를 누릅니다.
- 8 [Enter # Twice] (#두번입력), [On] (켜짐) 또는 [Off] (꺼짐)를 누릅니다.
- 9 🎧를 누릅니다.

- [Enter # Twice] (# 두 번 입력) 설정은 외부 전화기를 사용하거나 숫자를 입력하기 전에 [Hook] (후 크)를 누르면 작동하지 않을 것입 니다. 숫자를 다시 입력하라는 요청 이 없을 것입니다.
- [Redial/Pause] (재다이얼/일시 중지)를 사용하는 경우 전화 걸기 를 제한할 수 없습니다.
- [On] (켜짐) 또는 [Enter # Twice] (# 두 번 입력)을 선택한 경 우, 브로드캐스트 기능을 사용할 수 없습니다.

## 3 팩스 송신 (MFC 모델만 해당)

## 추가 송신 옵션

#### 여러 가지 설정을 사용하여 팩스 송신

팩스를 송신하기 전에 다음 설정 조합 을 변경할 수 있습니다.

- [2-sided Fax] (양면 팩스)<sup>1</sup>
- [Contrast] (명암)
- [Fax Resolution](팩스 해상도)
- [Real Time TX] (실시간 팩스 송신)
- [Overseas Mode] (국외 모드)
- [Delayed Fax] (지연 팩스)
- [Batch TX] (일괄 송신)
- [Coverpage Note] (표지 메모)
- [Coverpage Setup] (표지 설정)
- [Broadcasting] (브로드캐스트)
- 1 MFC-L8850CDW 및 MFC-L9550CDW의 경우
- 1 다음 중 하나를 수행합니다.
  - 팩스 미리보기가 [off] (꺼짐) 로 설정되어 있으면 ([Fax] (팩스))를 누릅니다.
  - 팩스 미리보기가 [On] (켜짐)으
    로 설정되어 있으면 ([Fax]
    (팩스)) 및 [Sending Faxes]
    (팩스 송신)을 누릅니다.

#### 터치스크린에 다음과 같이 표시됩니다.

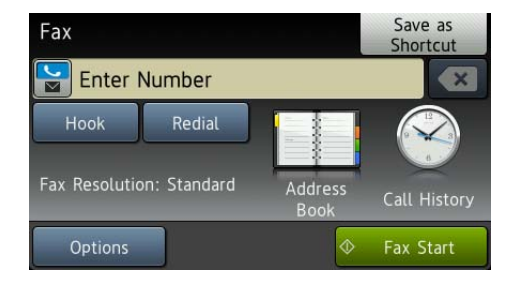

[Options] (옵션)을 누릅니다.

- 3 위나 아래로 스크롤하거나 ▲ 또 는 ▼을 눌러 원하는 설정을 표시 한 다음 설정을 누릅니다.
- 4 원하는 옵션을 누릅니다.
- 5 다음 중 하나를 수행합니다.
   추가 설정을 변경하려면 3 및
  ④ 단계를 반복합니다.
  - 설정 선택이 완료되면 [OK] 를 누릅니다. 팩스를 송신하려면 다음 단계로 이동합니다.

- 대부분의 설정은 일시적이며 팩스 를 송신한 후에 제품이 기본 설정으 로 복원됩니다.
- 많이 사용하는 설정 몇 가지를 기본 설 정으로 설정하여 저장할 수 있습니다.
   이러한 설정은 다시 변경하기 전까지
   유지됩니다( ➤> 30페이지 변경 사 항을 새 기본값으로 설정 참조).
- 많이 사용하는 설정 몇 가지를 단축 키로 설정하여 저장할 수도 있습니 다( ➤> 31페이지 팩스 옵션을 단 축키로 저장 참조).

#### 양면 팩스 레이아웃 변경 (MFC-L8850CDW 및 MFC-L9550CDW)

양면 팩스를 송신하기 전에 양면 스캔 형식을 선택해야 합니다. 선택하는 형 식은 양면 문서의 레이아웃에 따라 달 라집니다.

- 1 문서를 ADF에 넣습니다.
- 2 다음 중 하나를 수행합니다.
  - 팩스 미리보기가 [off] (꺼짐) 로 설정되어 있으면 ([Fax] (팩스))를 누릅니다.
  - 팩스 미리보기가 [On] (켜짐) 으로 설정되어 있으면 [] ([Fax] (팩스))및 [Sending Faxes] (팩스 송신)을 누릅니 다.

③ [Options] (옵션)을 누릅니다.

- 4 위나 아래로 스크롤하거나, ▲ 또 는 ▼를 눌러 [2-sided Fax] (양 면 팩스)를 표시합니다.
- 5 [2-sided Fax] (양면 팩스)를 누릅니다.

- 6 다음 중 하나를 수행합니다.
  - 문서가 긴 쪽을 기준으로 뒤집어 지는 경우 [2-sided Scan: Long Edge] (양면 스캔: 긴 쪽) 를 누릅니다.

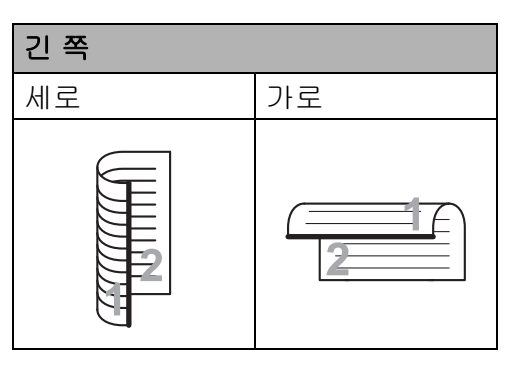

 ■ 문서가 짧은 쪽을 기준으로 뒤집 어지는 경우 [2-sided Scan: Short Edge] (양면 스캔: 짧은 쪽)을 누릅니다.

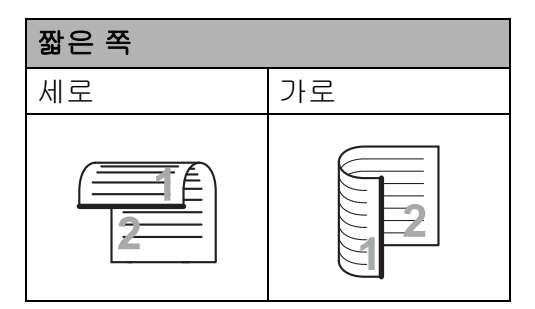

#### 명암

대부분의 문서에 [Auto] (자동)을 기 본값으로 설정하는 것이 가장 좋습니다. [Auto] (자동)은 문서에 적합한 명암 을 자동으로 선택합니다.

문서가 너무 밝거나 어두울 경우 명암을 변 경하면 팩스 품질이 좋아질 수 있습니다.

팩스 문서를 밝게 하려면 [Dark] (어 두움)을 선택합니다.

팩스 문서를 어둡게 하려면 [Light] (밝음)을 선택합니다.

1 다음 중 하나를 수행합니다.

- 팩스 미리보기가 [Off] (꺼짐) 로 설정되어 있으면 ([Fax] (팩스))를 누릅니다.
- 팩스 미리보기가 [On] (켜짐)으
  로 설정되어 있으면 ([Fax]
  (팩스))및 [Sending Faxes]
  (팩스 송신)을 누릅니다.
- 2 [Options] (옵션)을 누릅니다.
- ③ 위 아래로 스크롤하거나▲ 또는 ▼ 를 눌러 [Contrast] (명암)을 표시합니다.
- 4 [Contrast](명암)을 누릅니다.
- 5 [Auto] (자동), [Light] (밝음) 또 는 [Dark] (어두움)을 누릅니다.

#### 참고

[Light] (밝음) 또는 [Dark] (어 두움)을 선택한 경우에도, 팩스 해 상도를 [Photo] (사진)으로 선택 하면 제품은 [Auto] (자동)설정을 사용하여 팩스를 송신합니다.

#### 팩스 해상도 변경

팩스 해상도를 변경하면 팩스 품질이 향상될 수 있습니다. 이것은 다음 팩스 에만 적용될 임시 설정입니다.

- 1 다음 중 하나를 수행합니다.
  - 팩스 미리보기가 [off] (꺼짐) 로 설정되어 있으면 ([Fax] (팩스))를 누릅니다.
  - 팩스 미리보기가 [On] (켜짐) 으로 설정되어 있으면 ([Fax] (팩스))및 [Sending Faxes] (팩스 송신)을 누릅니 다.
- 2 [Options] (옵션)을 누릅니다.
- 3 위나 아래로 스크롤하거나,▲ 또 는 ▼를 눌러 [Fax Resolution] (팩스 해상도)를 표시합니다.
- (4) [Fax Resolution] (팩스 해상 도)를 누릅니다.
- 5 [Standard] (표준), [Fine] (정 밀), [S.Fine] (초정밀) 또는 [Photo] (사진)을 누름니다.

#### 참고

4가지의 해상도 설정을 선택할 수 있습니다.

| 흑백                 |                                                              |
|--------------------|--------------------------------------------------------------|
| [Standard]<br>(표준) | 대부분의 문서에 적합합<br>니다.                                          |
| [Fine]<br>(정밀)     | 작은 인쇄물에 적합하며<br>표준 해상도보다 느리게<br>송신됩니다.                       |
| [S.Fine]<br>(초정밀)  | 작은 인쇄물 또는 아트<br>워크에 적합하며 정밀<br>해상도보다 느리게 송신<br>됩니다.          |
| [Photo]<br>(사진)    | 문서에 다양한 회색 음<br>영이 있거나 사진의 경<br>우 사용합니다. 송신 시<br>간이 가장 느립니다. |

[S.Fine] (초정밀) 또는 [Photo] (사진)을 선택하면 송신 시간이 길어집니다.

## 추가 송신 조작

#### 수동으로 팩스 송신

#### 수동 송신

수동 송신을 사용하면 팩스를 보내는 동안 전화 거는 소리, 벨소리 및 팩스 수신 톤을 들을 수 있습니다.

- 1 문서를 넣습니다.
- 2 다음 중 하나를 수행합니다.
  - 팩스 미리보기가 [Off] (꺼짐) 로 설정되어 있으면 ([Fax] (팩스))를 누릅니다.
  - 팩스 미리보기가 [On] (켜짐) 으로 설정되어 있으면 교 ([Fax] (팩스))및 [Sending Fax (es)] (팩스 송신)을 누릅 니다.
- 3 [Hook] (후크)를 누르고 다이얼 톤을 듣습니다.
- 4) 팩스 번호를 입력합니다.
- 5 팩스 톤이 들리면 [Fax Start] (팩스 시작)을 누릅니다.
  - 스캐너 유리를 사용하는 경우 [Send] (송신)을 누릅니다.

#### 듀얼 액세스

제품이 메모리로부터 송신 중, 팩스 수 신 중 또는 컴퓨터 작업을 인쇄 중일 경 우에도 전화를 걸고 메모리로 팩스 스 캐닝을 시작할 수 있습니다. 터치스크 린에 새 작업 번호가 표시됩니다.

메모리로 스캔할 수 있는 페이지 수는 페이지에 인쇄되는 정보의 유형에 따 라 다릅니다.

참고

팩스의 첫 페이지를 스캐닝하는 동 안 [Out of Memory] (메모리 부 족)이라는 메시지가 표시될 경우 ▲를 눌러 스캐닝을 취소하십시오. 다음 페이지를 스캐닝하는 동안 [Out of Memory] (메모리 부족) 이라는 메시지가 표시될 경우, 지금 까지 스캔한 페이지를 송신하려면 [Send Now] (지금 송신)을 누르 고, 작업을 취소하려면 ★를 누르 십시오.

#### 브로드캐스트

브로드캐스트를 사용하면 동일한 팩 스 메시지를 여러 팩스 번호로 송신할 수 있습니다. 동일한 브로드캐스트에 그룹, 주소록 번호 및 수동으로 전화를 건 최대 50개의 전화번호를 포함할 수 있습니다.

최대 350개의 다른 번호를 브로드캐 스트할 수 있습니다.

#### 브로드캐스트를 시작하기 전에

브로드캐스트를 사용하기 전에 주소 록 번호를 제품의 메모리에 저장해야 합니다(▶▶ 기본 사용자 설명서).

브로드캐스트를 사용하기 전에 그룹 번호도 제품의 메모리에 저장해야 합 니다.그룹 번호에는 전화 걸기를 더 쉽 게 할 수 있도록 다수의 저장된 주소록 번호가 포함되어 있습니다( ▶▶ 44 페 이지 *브로드캐스트 그룹 설정* 참조).

#### 팩스를 브로드캐스트하는 방법

1 문서를 넣습니다.

- 2 다음 중 하나를 수행합니다.
  - 팩스 미리보기가 [Off] (꺼짐) 로 설정되어 있으면 교 ([Fax] (팩스))를 누릅니다.
  - 팩스 미리보기가 [On] (켜짐)
    으로 설정되어 있으면 
    ([Fax] (팩스)) 및 [Sending
    Faxes] (팩스 송신)을 누릅니
    다.
- 3 [Options] (옵션)을 누릅니다.
- 4 위나 아래로 스크롤하거나 ▲ 또 는 ♥를 눌러 [Broadcasting] (브로드캐스트)를 표시합니다.
- 5 [Broadcasting] (브로드캐스 트)를 누릅니다.
- 6 [Add Number] (번호 추가)를 누 릅니다.
- 참고

--인터넷 FAX 를 다운로드한 경우: 이메일 주소를 사용하여 브로드캐 스트하려면 달을 누르고 이메일 주소(▶▶ 기본 사용자 설명서)를 입 력한 다음 [OK] 를 누릅니다.

- 7 다음과 같은 방식으로 브로드캐스 트할 번호를 추가할 수 있습니다.
  - [Add Number] (번호 추가)를 누르고 터치스크린 키보드
     (▶▶ 기본 사용자 설명서)를 사 용하여 번호를 입력합니다.

[OK] 를 누릅니다.

- [Add from Address book]
  (주소록에서 추가)를 누릅니다.
  위나 아래로 스크롤하거나 ▲ 또
  는 ▼을 눌러 브로드캐스트에 추
  가하려는 번호를 표시합니다.
  브로드캐스트에 추가하려는 번
  호의 확인란을 선택합니다. 원
  하는 모든 번호를 선택한 후에
  [OK] 를 누릅니다.
- [Search in Address book] (주소록에서 검색)을 누릅니다. 이름의 첫 자를 입력 하고 [OK] 를 누릅니다. 이름 을 누른 다음 추가하려는 번호 를 누릅니다.
- 8 ⑥ 및 ⑦ 단계를 반복하여 모든 팩 스 번호를 입력한 후에 [OK] 를 누 릅니다.
- 9 [Fax Start] (팩스 시작)을 누 릅니다. 브로드캐스트가 완료되면 제품은 브로드캐스트 리포트를 인쇄하여 사용자에게 결과를 알려줍니다.

#### 3장

#### 참고

- 그룹의 번호를 다 사용하지 않은 경 우 350개의 다른 번호로 팩스를 브 로드캐스트할 수 있습니다.
- 본 제품의 사용 가능한 메모리는 메 모리의 작업 유형 및 브로드캐스트 에 사용되는 번호에 따라 다릅니다. 사용 가능한 최대 번호로 브로드캐 스트하면 듀얼 액세스 및 지연 팩스 를 사용할 수 없게 됩니다.
- [Out of Memory] (메모리 부족) 메시지가 나타나면 ₩를 눌러 작업 을 중단합니다. 두 페이지 이상 스캔 한 경우 [Send Now] (지금 전송) 을 눌러 제품의 메모리에 있는 부분 을 전송합니다.

#### 진행 중인 브로드캐스트 취소

브로드캐스트 도중 현재 송신 중인 팩 스 또는 전체 브로드캐스트 작업을 취 소할 수 있습니다.

#### 🚺 🗙를 누릅니다.

- 2 다음 중 하나를 수행합니다.
  - 전체 브로드캐스트를 취소하려 면 [Entire Broadcast]
     (전체 브로드캐스트)를 누릅니 다. ③ 단계로 이동합니다.
  - 현재 작업을 취소하려면 전화 걸기 중인 번호나 이름이 표시 된 버튼을 누릅니다. ④ 단계로 이동합니다.
  - 취소하지 않고 종료하려면
    ★를 누릅니다.
- 3 터치스크린에 전체 브로드캐스트 를 취소할지 묻는 메시지가 나타 나면 다음 중 하나를 수행합니다.
  - [Yes] (예)를 눌러 확인합니다.
  - 취소하지 않고 종료하려면 [No] (아니요)를 누릅니다.
- 4 다음 중 하나를 수행합니다.
  - 현재 작업을 취소하려면 [Yes](예)를 누릅니다.
  - 취소하지 않고 종료하려면 [No] (아니요)를 누릅니다.

#### 실시간 송신

팩스를 송신하는 경우 본 제품은 문서 를 송신하기 전에 문서를 메모리로 스 캔합니다. 통화가 가능하게 되는 즉시 제품에서 전화 걸기 및 송신을 시작합 니다.

때때로 메모리 송신을 기다리지 않고 중요한 문서를 즉시 송신해야 하는 경 우도 있습니다. [Real Time TX] (실 시간 송신)을 켤 수 있습니다.

- ADF에서 팩스를 송신 중인 경우 메 모리가 꽉 차면 제품은 문서를 실시 간으로 송신합니다([Real Time TX] (실시간 송신)이 [Off] (꺼짐) 로 설정된 경우에도 마찬가지). 메모 리가 꽉 차면 메모리 일부를 지우기 전까지 스캐너 유리에서 팩스를 송 신할 수 없습니다.
- 실시간 송신에서 스캐너 유리를 사 용하는 경우 자동 재다이얼 기능은 작동하지 않습니다.

- 1 문서를 넣습니다.
- 2 다음 중 하나를 수행합니다.
  - 팩스 미리보기가 [off] (꺼짐) 로 설정되어 있으면 ([Fax] (팩스))를 누릅니다.
    - 팩스 미리보기가 [On] (켜짐)
      으로 설정되어 있으면 
      ([Fax] (팩스))및 [Sending
      Faxes] (팩스 송신)을 누릅니
      다.
- 3 [Options] (옵션)을 누릅니다.
- 4 위나 아래로 스크롤하거나, ▲ 또 는 ▼를 눌러 [Real Time TX] (실시간 송신)을 표시합니다.
- 5 [Real Time TX](실시간 송신) 을 누릅니다.
- 6 [On] (켜짐)(또는 [Off] (꺼짐)) 을 누릅니다.
- ⑦ [OK] 를 누릅니다.
- 8 팩스 번호를 입력합니다.
- 9 [Fax Start](팩스 시작)을 누 릅니다.

#### 국외 모드

연결 상태가 나빠서 해외로 팩스를 송 신하는 데 문제가 있을 경우 국외 모드 를 설정하면 도움이 될 수 있습니다.

이것은 다음 팩스에만 적용될 임시 설 정입니다.

- 1 문서를 넣습니다.
- 2 다음 중 하나를 수행합니다.
  - 팩스 미리보기가 [off] (꺼짐) 로 설정되어 있으면 교 ([Fax] (팩스))를 누릅니다.
  - 팩스 미리보기가 [On] (켜짐)으
    로 설정되어 있으면 ([Fax]
    (팩스))및 [Sending Faxes]
    (팩스 송신)을 누릅니다.
- 3 [Options] (옵션)을 누릅니다.
- 4 위나 아래로 스크롤하거나, ▲ 또 는 ▼를 눌러 [Overseas Mode]
   (국외 모드)를 표시합니다.
- 5 [Overseas Mode] (국외 모드) 를 누릅니다.
- 6 [On] (켜짐)을 누릅니다.
- 7 [OK] 를 누릅니다.
- 8 팩스 번호를 입력합니다.
- 9 [Fax Start] (팩스 시작)을 누 릅니다.

#### 지연 팩스

24시간 이내에 송신할 팩스를 50개까 지 메모리에 저장할 수 있습니다.

- 1 문서를 넣습니다.
- 2 다음 중 하나를 수행합니다.
  - 팩스 미리보기가 [off] (꺼짐) 로 설정되어 있으면 ፴፴ ([Fax] (팩스))를 누릅니다.
  - 팩스 미리보기가 [On] (켜짐)으
    로 설정되어 있으면 ([Fax]
    (팩스)) 및 [Sending Faxes]
    (팩스 송신)을 누릅니다.
- 3 [Options] (옵션)을 누릅니다.
- 4 위나 아래로 스크롤하거나, ▲ 또 는 ▼를 눌러 [Delayed Fax] (지 연 팩스)를 표시합니다.
- 5 [Delayed Fax] (지연 팩스)를 누릅니다.
- 6 [Delayed Fax] (지연 팩스)를 누릅니다.
- 7 [On] (켜짐)을 누릅니다.
- 8 [Set Time](시간 설정)을 누릅 니다.
- 9 터치스크린의 키보드를 사용하여 팩스를 송신하려는 시간을 24시 간 형식으로 입력합니다. [OK] 를 누릅니다.
- 참고

메모리에 스캔할 수 있는 페이지 수 는 각 페이지에 인쇄하는 데이터의 유형에 따라 다릅니다.
#### 지연 동보 송신

지연 팩스를 송신하기 전에 제품은 메 모리에 있는 모든 팩스를 대상 및 예정 시간별로 정렬하여 시간을 절약할 수 있습니다.

같은 시간에 동일한 팩스 번호로 송신 될 예정인 모든 지연 팩스를 하나의 팩 스로 송신하여 송신 시간이 절약됩니 다.

1 🚻를 누릅니다.

- (All Settings) (모든 설정)을 누릅니다.
- 3 위나 아래로 스크롤하거나 ▲ 또 는 ▼를 눌러 [Fax] (팩스)를 표 시합니다.
- 4 [Fax] (팩스)를 누릅니다.
- 5 위나 아래로 스크롤하거나,▲ 또 는 ▼를 눌러 [Setup Send] (송 신 설정)을 표시합니다.
- 6 [Setup Send] (송신 설정)을 누 릅니다.
- ⑦ [Batch TX] (일괄 송신)을 누릅 니다.
- 8 [On] (켜짐) 또는 [Off] (꺼짐)를 누릅니다.
- 9 🎧를 누릅니다.

#### 대기 중인 작업 확인 및 취소

송신될 작업이 아직도 메모리에 대기 중 인지 확인하십시오. 작업이 없을 경우 터치스크린에 [No Jobs Waiting] (대기 중인 작업 없음)이 표시됩니다. 메모리에 저장되어 대기 중인 팩스 작업 을 취소할 수 있습니다.

- 1 🔰 를 누릅니다.
- (All Settings) (모든 설정)을 누릅니다.
- ③ 위나 아래로 스크롤하거나 ▲ 또 는 ♥를 눌러 [Fax] (팩스)를 표 시합니다.
- 4 [Fax] (팩스)를 누릅니다.
- 5 위나 아래로 스크롤하거나,▲ 또 는 ▼를 눌러 [Remaining Jobs] (나머지 작업)을 표시합니다.
- 6 [Remaining Jobs] (나머지 작 업)을 누릅니다. 대기 중인 작업이 터치스크린에 나타납니다.
- 7 위나아래로 스크롤하거나▲ 또는 ▼ 을 눌러 대기 중인 작업을 스크롤하 고 취소하려는 작업을 누릅니다.
- 8 [Cancel] (취소)를 누릅니다.
- 9 다음 중 하나를 수행합니다.
  - 취소하려면 [Yes] (예)를 누릅
     니다. 다른 작업을 취소하려면
     단계를 반복합니다.
  - 취소하지 않고 종료하려면 [No] (아니요)를 누릅니다.
- 🔟 작업 취소가 끝나면 🏹을 누릅니다.

# 변경 사항을 새 기본값으로 설정

가장 자주 사용하는 [Fax Resolution] (팩스 해상도), [Contrast] (명암), [Glass Scan Size] (유리 스캔 크기), [Real Time TX] (실시간 송신), [Coverpage Setup] (표지 설정)및 [Overseas Mode] (국외 모드)에 대한 팩스 설정을 기본값으로 설정하여 저장할 수 있습니다. 이러한 설정은 다시 변경하 기 전까지 유지됩니다.

1 다음 중 하나를 수행합니다.

- 팩스 미리보기가 [off] (꺼짐) 로 설정되어 있으면 ፴ ([Fax] (팩스))를 누릅니다.
- 팩스 미리보기가 [On] (켜짐)으
   로 설정되어 있으면 ([Fax]
   (팩스))및 [Sending Faxes]
   (팩스 송신)을 누릅니다.
- [Options] (옵션)을 누릅니다.
- 3 위나 아래로 스크롤하거나 ▲ 또
   는 ▼을 눌러 변경하려는 설정을
   선택한 다음 새 옵션을 누릅니다.

변경하려는 각 설정에 대해 이 단 계를 반복합니다.

- ④ 마지막 설정을 변경한 후에 위나 아래로 스크롤하거나▲또는 ♥을 눌러 [Set New Default] (새 기본값 설정)을 표시합니다.
- 5 [Set New Default] (새 기본값 설정)을 누릅니다.

6 새 기본 설정으로 변경할지 확인 하는 메시지가 터치스크린에 나타 납니다. [Yes] (예)를 눌러 확인합니다.

7 🎧를 누릅니다.

# 모든 팩스 설정을 출고시 초기 설 정으로 복원

변경한 모든 팩스 설정을 출고시 초기 설 정으로 복원할 수 있습니다. 이러한 설 정은 다시 변경하기 전까지 유지됩니다.

- 다음 중 하나를 수행합니다.
   팩스 미리보기가 [off] (꺼짐)
   로 설정되어 있으면 □
  - ([Fax] (팩스))를 누릅니다.
  - 팩스 미리보기가 [On] (켜짐)으
     로 설정되어 있으면 ([Fax]
     (팩스)) 및 [Sending Faxes]
     (팩스 송신)을 누릅니다.
- 2 [Options] (옵션)을 누릅니다.
- 3 마지막 설정을 변경한 후에 위나 아래로 스크롤하거나▲ 또는 ♥을 눌러 [Factory Reset] (출고 시 설정값 복원)을 표시합니다.
- (4) [Factory Reset] (출고 시 설 정값 복원)을 누릅니다.
- 5 출고시 초기 설정으로 다시 변경 할지 확인하는 메시지가 터치스크 린에 나타납니다. [Yes] (예)를 눌러 확인합니다.

🌀 🎧를 누릅니다.

### 팩스 옵션을 단축키로 저장

자주 사용하는 모든 새 팩스 옵션을 단 축키로 저장할 수 있습니다.

- 1 다음 중 하나를 수행합니다.
  - 팩스 미리보기가 [off] (꺼짐) 로 설정되어 있으면 ██ ([Fax] (팩스))를 누릅니다.
  - 팩스 미리보기가 [On] (켜짐)으
     로 설정되어 있으면 ↓
     (팩스)) 및 [Sending Faxes]
     (팩스 송신)을 누릅니다.
- 2 팩스 번호를 입력합니다.
- 3 [Options] (옵션)을 누릅니다.
- 위나 아래로 스크롤하거나,▲ 또는 ▼ 를 눌러 [Fax Resolution] (팩스 해상도), [2-sided Fax] (양면 팩 스)<sup>1</sup>, [Contrast] (명암), [Real Time TX] (실시간 송신), [Overseas Mode] (국외 모드), [Glass Scan Size] (유리 스캔 크기)를 표시한 후 변경하고자 하는 설정을 누룹니다. 이어서 원하는 새 옵션을 누릅니다. 변경하려는 각 설정에 대해 이 단 계를 반복합니다.
- 5 새 옵션 선택이 끝나면 [OK] 를 누 릅니다.
- 6 [Save as Shortcut] (단축키 로 저장)을 누릅니다.
- 7 단축키로 선택한 옵션 표시 목록을 확인한 다음 [OK]를 누릅니다.

- 8 1-8의 탭을 누릅니다.
- 9 단축키를 추가하지 않은 곳에서
   ★를 누릅니다.
- 터치스크린의 키보드를 사용하여 단축키의 이름을 입력합니다. (문 자입력에 대한 도움말은 ➤> 기본 사용자 설명서를 참조) [OK] 를 누릅니다.
- (11) [OK] 를 눌러 확인합니다.
- 1 MFC-L8850CDW 및 MFC-L9550CDW의 경우

#### 전자 표지

이 기능을 사용하려면 기지국 ID를 프 로그래밍해야 합니다(▶▶ 기본 사용 자 설명서).

자동으로 표지를 송신할 수 있습니다. 표지에는 기지국 ID, 메모 및 주소록에 저장된 이름이 포함됩니다.

다음과 같은 사전 설정된 메모 중 하나 를 선택할 수 있습니다.

[1.Note Off] (1.주석 해제)

[2.Please Call] (2.전화 요망)

- [3.Urgent] (3.긴급)
- [4.Confidential] (4.기밀)

사전 설정된 메모를 사용하지 않고 두 개의 개인적인 메시지를 최대 27 자까 지 입력할 수 있습니다.

( ▶▶ 32페이지 *메모 직접 작성* 참조)

- [5.](사용자 정의)
- [6.](사용자 정의)

#### 메모 직접 작성

2개의 메모를 직접 설정할 수 있습니 다.

1 🎁를 누릅니다.

- (All Settings) (모든 설정)을 누릅니다.
- 3 위나 아래로 스크롤하거나 ▲ 또 는 ♥를 눌러 [Fax] (팩스)를 표 시합니다.
- 4 [Fax] (팩스)를 누릅니다.
- 5 위나 아래로 스크롤하거나,▲ 또 는 ♥를 눌러 [Setup Send] (송 신 설정)을 표시합니다.
- 6 [Setup Send] (송신 설정)을 누 릅니다.
- 7 [Coverpage Setting] (표지 설정)을 누릅니다.
- 8 [Coverpage Note](표지 메모) 를 누릅니다.
- 9 [5.] 또는 [6.] 을 눌러 메모를 저장합니다.
- 터치스크린의 키보드를 사용하여
   메모를 입력합니다.
   [OK] 를 누릅니다.

▲ 1 @ 을 눌러 숫자, 문자 또는 특 수 문자 (▶▶ 기본 사용자 설명서) 를 선택합니다.

1 🎧를 누릅니다.

#### 다음 팩스에 표지 송신

다음 팩스에서 표지를 송신하려는 경 우 표지를 추가할 수 있습니다.

- 1 다음 중 하나를 수행합니다.
  - 팩스 미리보기가 [off] (꺼짐) 로 설정되어 있으면 📠 ([Fax] (팩스))를 누릅니다.
    - 팩스 미리보기가 [On] (켜짐)으
       로 설정되어 있으면 ([Fax]
       (팩스)) 및 [Sending Faxes]
       (팩스 송신)을 누릅니다.
- 2 [Options] (옵션)을 누릅니다.
- 3 위나 아래로 스크롤하거나, ▲ 또 는 ▼를 눌러 [Coverpage Setup] (표지 설정)을 표시합니다.
- ④ [Coverpage Setup] (표지 설 정)을 누릅니다.
- 5 [Coverpage Setup] (표지 설 정)을 누릅니다.
- 🜔 [On] (켜짐)을 누릅니다.
- (7) [Coverpage Note] (표지 메모) 를 누릅니다.
- 8 위나 아래로 스크롤하거나 ▲ 또 는 ▼을 눌러 사용하려는 메모를 선택한 다음 메모를 누릅니다.
   5 글를 누릅니다.
- 9 [OK]를 누릅니다.
- 🔟 팩스 번호를 입력합니다.
- [1] [Fax Start] (팩스 시작)을 누 릅니다.

#### 인쇄된 표지 사용

적을 수 있는 인쇄된 표지를 원할 경우 샘플 페이지를 인쇄하여 팩스에 첨부 할 수 있습니다.

# 1 👔 를 누릅니다.

- 2 [All Settings] (모든 설정)을 누릅니다.
- ③ 위나 아래로 스크롤하거나 ▲ 또 는 ♥를 눌러 [Fax] (팩스)를 표 시합니다.
- 4 [Fax] (팩스)를 누릅니다.
- 5 위나 아래로 스크롤하거나,▲ 또 는 ▼를 눌러 [Setup Send] (송 신 설정)을 표시합니다.
- 6 [Setup Send] (송신 설정)을 누 릅니다.
- [Coverpage Setting] (표지 설정)을 누릅니다.
- 8 [Print Sample] (샘플 인쇄)를 누릅니다.
- 9 [OK]를 누릅니다.

# 수신처 표시

팩스를 송신할 때 주소록의 정보나 전 화를 건 번호가 제품에 표시됩니다. 터 치스크린에 수신처 정보가 표시되지 않도록 제품을 설정할 수 있습니다.

- 1 🔰 🚽 들 누릅니다.
- 2 [All Settings] (모든 설정)을 누릅니다.
- 3 위나 아래로 스크롤하거나 ▲ 또 는 ♥를 눌러 [Fax] (팩스)를 표 시합니다.
- 4 [Fax] (팩스)를 누릅니다.
- 5 위나 아래로 스크롤하거나,▲ 또 는 ▼를 눌러 [Setup Send] (송 신 설정)을 표시합니다.
- 6 [Setup Send] (송신 설정)을 누 릅니다.
- 7 [Destination] (수신처)를 누 릅니다.
- 8 [Hidden] (숨김) 또는 [Display] (표시)를 누릅니다.
- 🥑 🎧를 누릅니다.

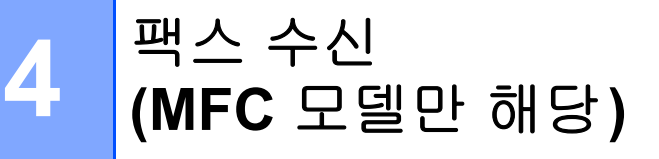

# 메모리 수신 옵션

메모리 수신을 사용하면 본 제품에서 멀리 떨어져 있어도 팩스를 수신할 수 있습니다.

한 번에 *하나의* 메모리 수신 옵션만 사 용할 수 있습니다.

- 팩스 발송
- 팩스 저장
- Off

#### 팩스 발송

팩스 발송 기능을 사용하면 수신한 팩스 를 다른 제품이나 이메일 주소로 자동으 로 발송할 수 있습니다. [Backup Print: On] (백업 인쇄: 켜짐)을 선택 하면 제품에서도 팩스가 인쇄됩니다.

- 1 🚻를 누릅니다.
- 2 [All Settings] (모든 설정)을 누릅니다.
- ③ 위나 아래로 스크롤하거나 ▲ 또 는 ♥를 눌러 [Fax] (팩스)를 표 시합니다.
- 4 [Fax] (팩스)를 누릅니다.
- 5 위나 아래로 스크롤하거나,▲ 또 는 ▼를 눌러 [Setup Receive] (수신 설정)을 표시합니다.
- 6 [Setup Receive] (수신 설정) 을 누릅니다.

- ⑦ 위나 아래로 스크롤하거나,▲ 또 는 ▼를 눌러 [Memory Receive] (메모리 수신)을 표시합니다.
- 8 [Memory Receive] (메모리 수 신)을 누릅니다.
- 9 [Fax Forward] (팩스 발송)을 누릅니다.
- 10 다음 중 하나를 수행합니다.
  - [Manual] (수동)을 누르고, 터 치스크린 키보드 (>> 기본 사 용자 설명서)를 사용하여 발송 팩스 번호(최대 20자)를 입력 합니다.

[OK] 를 누릅니다.

■ [Address Book] (주소록)을 누릅니다.

위나아래로 스크롤하거나▲ 또 는 ▼을 눌러 팩스를 발송하려 는 팩스 번호를 찾을 때까지 화 면을 스크롤합니다. 원하는 팩스 번호 또는 이메일

원하는 목소 번호 또는 어메를 주소를 누릅니다.

# 참고 -

- 터치스크린에서 응을 눌러 이메
   일 주소를 입력할 수 있습니다.
- 이메일 주소를 발송하고자 하는 경 우, SMTP 설정 또는 그와 유사한 설정을 구성해야 합니다.
- 주소록에서 그룹 번호를 선택하면 여 러 팩스 번호로 팩스가 발송됩니다.

[Fax Preview] (팩스 미리보기) 가 [Off] (켜짐)로 설정되어 있으 면, [Backup Print: On] (백업 인쇄: 켜짐) 또는 [Backup Print: Off] (백업 인쇄: 꺼짐) 를 누릅니다.

# 중요

- [Backup Print: On] (백업 인쇄: 켜짐)을 선택한 경우, 제품에서도 수 신한 팩스를 인쇄하므로 복사본이 생깁니다.
- [Fax Preview] (팩스 미리보기) 가 [On] (켜짐)으로 설정된 경우 백업 인쇄 기능이 작동하지 않습니 다.

1 🚺를 누릅니다.

# 팩스 저장

팩스 저장 기능을 사용하면 수신된 팩스 를 제품의 메모리에 저장할 수 있습니다. 원격 검색 명령을 사용하여 다른 위치에 있는 팩스 기기에서 저장한 팩스 메시지 를 검색할 수 있습니다( ➤> 40페이지 *팩스 메시지 검색* 참조).

본 제품은 저장한 각 팩스의 백업 복사 본을 인쇄합니다.

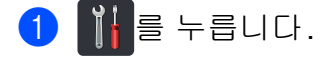

2 [All Settings] (모든 설정)을 누릅니다.

- 3 위나 아래로 스크롤하거나 ▲ 또 는 ▼를 눌러 [Fax] (팩스)를 표 시합니다.
- 4 [Fax] (팩스)를 누릅니다.
- 5 위나 아래로 스크롤하거나,▲ 또 는 ▼를 눌러 [Setup Receive] (수신 설정)을 표시합니다.
- 6 [Setup Receive] (수신 설정) 을 누릅니다.
- 7 위나 아래로 스크롤하거나,▲ 또 는 ▼를 눌러 [Memory Receive] (메모리 수신)을 표시합니다.
- 8 [Memory Receive] (메모리 수 신)을 누릅니다.
- 9 [Fax Storage] (팩스 저장)을 누릅니다.

참고

팩스 저장 기능을 끄려면 [off] (꺼짐)를 누릅니다.

🔟 🏹를 누릅니다.

### 메모리 수신 옵션 변경

메모리 수신 기능을 변경하는 경우 수 신한 팩스가 제품의 메모리에 남아 있 으면 터치스크린에 다음과 같은 메시 지 중 하나가 표시됩니다.

#### 수신한 팩스가 이미 인쇄된 경우

- [Erase All Documents?] (모든 문서를 지우시겠습니까?)
  - [Yes] (예)를 누르면 메모리에 있는 팩스가 지워진 다음 설정이 변경됩니다.
  - [No] (아니요)를 누르면 메모리 에 있는 팩스가 지워지지 않고 설 정이 변경되지 않습니다.

### 메모리에 인쇄되지 않은s 팩스가 있는 경우

- [Print all faxes?] (모든 팩스를 인쇄하시겠습니까**?**)
  - [Yes] (예)를 누르면 메모리에 있는 팩스가 인쇄된 다음 설정이 변경됩니다. 백업 복사본이 이미 인쇄된 경우.
  - [No] (아니요)를 누르면 메모리
     에 있는 팩스가 인쇄되지 않고 설
     정이 변경되지 않습니다.

#### 중요

백업 인쇄가 On으로 설정된 경우 제품에서 수신한 팩스를 인쇄하므 로 복사본이 생깁니다. 이 기능은 팩스가 전송되기 전에 정전되거나 수신 중인 제품에 문제가 생길 경우 를 대비한 안전 기능입니다.

#### 메모리 수신 옵션 끄기

# 1 🚻를 누릅니다.

- 2 [All Settings] (모든 설정)을 누릅니다.
- ③ 위나 아래로 스크롤하거나 ▲ 또 는 ♥를 눌러 [Fax] (팩스)를 표 시합니다.
- 👍 [Fax] (팩스)를 누릅니다.
- 5 위나 아래로 스크롤하거나,▲ 또 는 ▼를 눌러 [Setup Receive] (수신 설정)을 표시합니다.
- 6 [Setup Receive] (수신 설정) 을 누릅니다.
- ⑦ 위나 아래로 스크롤하거나,▲ 또 는 ▼를 눌러 [Memory Receive] (메모리 수신)을 표시합니다.
- 8 [Memory Receive](메모리 수 신)을 누릅니다.
- 9 [Off] (꺼짐)를 누릅니다.
- 참고
- 수신한 팩스가 제품의 메모리에 아 직 남아있을 경우 터치스크린에 옵 션이 표시됩니다( ➤➤ 36페이지 *메* 모리 수신 옵션 변경 참조).

# 🔟 🏹를 누릅니다.

# 원격검색

터치 톤 전화 또는 팩스 기기에서 본 제 품으로 전화를 건 다음 원격 액세스 코 드 및 원격 명령을 사용하여 팩스 메시 지를 검색할 수 있습니다.

#### 원격 액세스 코드 설정

원격 액세스 코드를 사용하면 본 제품 에서 멀리 떨어져 있을 경우 원격 검색 기능에 액세스할 수 있습니다. 원격 액 세스 및 검색 기능을 사용하기 전에 먼 저 자체 코드를 설정해야 합니다. 출하 시 기본 설정 코드는 비활성 코드입니 다(---\*).

- 1 🎁를 누릅니다.
- (All Settings) (모든 설정)을 누릅니다.
- 3 위나 아래로 스크롤하거나 ▲ 또 는 ▼를 눌러 [Fax] (팩스)를 표 시합니다.
- 4 [Fax] (팩스)를 누릅니다.
- 5 위나 아래로 스크롤하거나 ▲ 또 는 ♥를 눌러 [Remote Access] (원격 액세스)를 표시합니다.
- 6 [Remote Access] (원격 액세스) 를 누릅니다.

7 터치스크린 키보드를 사용하여 [0]~[9]의 숫자 또는 [\*] 또는 [#] 로 3자리 코드를 입력합니다. [OK]를 누릅니다.

#### 참고

원격 활성화 코드 (\*51) 또는 원격 비활성화 코드 (#51)에서 사용한 것 과 동일한 코드를 사용하지 마십시 오(▶▶ 기본 사용자 설명서).

# 8 🎧를 누릅니다.

#### 참고

언제든지 코드를 변경할 수 있습니 다. 코드를 활성화하려면, ⑦ 단계 에서 ☑를 길게 눌러 기본값설정 ---\*를 복원한 다음 [OK]를 누릅 니다.

#### 원격 액세스 코드 사용

- 1 터치 톤 전화 걸기를 사용하여 전 화기 또는 다른 팩스 기기에서 본 제품의 팩스 번호로 전화를 겁니 다.
- 2 본 제품이 응답하고 조용해지면 원격 액세스 코드를 입력합니다.
- 3 본 제품이 수신한 메시지가 있는 지를 신호로 표시합니다.
  - 긴 비프음 1회 울림 -- 팩스 메 시지

■ 비프음 없음 -- 메시지 없음

- ④ 제품이 두 번의 짧은 비프음을 내 면 명령을 입력합니다( ➤> 39페 이지 원격 팩스 명령 참조). 명령 을 입력하는 데 30초 이상 걸릴 경 우 제품이 전화를 끊습니다. 유효하지 않은 명령을 입력할 경 우 제품이 세 번 비프음을 냅니다.
- 5 완료되면 9 0을 눌러 제품을 재설 정합니다.
- 6 전화를 끊습니다.
- 참고
- 제품이 [Manual] (수동) 모드로 설 정되고 원격 검색 기능을 사용하려 는 경우 전화벨이 울리고 나서 100 초 정도 기다린 다음 30초 이내에 원격 액세스 코드를 입력하십시오.
- 이 설정은 일부 국가에서 사용할 수 없거나 해당 지역 전화국에서 지원 하지 않을 수도 있습니다.

#### 원격 팩스 명령

본 제품에서 멀리 떨어져 있는 경우 아래 표의 명령에 따라 기능에 액세스할 수 있 습니다. 본 제품에 전화를 걸고 원격 액세스 코드(3자리 뒤에 \*)를 입력한 경우 시 스템에서 짧은 비프음이 두 번 나면 원격 명령을 입력해야 합니다.

| 원격 명령 |                         | 상세한 조작                                                                                                    |  |
|-------|-------------------------|----------------------------------------------------------------------------------------------------|--|
| 95    | 팩스 발송 또는 팩스 저장<br>설정 변경 |                                                                                                    |  |
|       | 1 OFF                   | 모든 메시지를 검색하거나 삭제한 다음 [Off] (꺼<br>짐)를 선택할 수 있습니다.                                                                                                    |  |
|       | <b>2</b> 팩스 발송          | 긴 비프음이 한 번 나면 변경이 적용되었음을 나타냅<br>니다. 짧은 비프음이 세 번 들리면 조건이 충족되지<br>않기 때문에 변경할 수 없습니다(예: 팩스 발송 번호<br>등록). 최대 벨 울림 횟수를 등록할 수 있습니다<br>( ▶▶ 40페이지 <i>팩스 발송 번호 변경</i> 참조). 횟수를<br>등록하면 팩스 발송이 작동합니다. |  |
|       | 4 팩스 발송 번호              |                                                                                                    |  |
|       | 6 팩스 저장                 |                                                                                                    |  |
| 96    | 팩스 검색                   |                                                                                                    |  |
|       | 2 모든 팩스 검색              | 저장된 팩스 메시지를 수신할 원격 팩스 기기의 번호<br>를 입력합니다( ➤➤ 40페이지 <i>팩스 메시지 검색</i> 참<br>조).                                                                                                    |  |
|       | 3 메모리에서 팩스 삭제           | 긴 비프음이 한 번 들리면 메모리에서 팩스 메시지가<br>지워진 것입니다.                                                                                                    |  |
| 97    | 수신 상태 확인                |                                                                                                    |  |
|       | 1 팩스                    | 본 제품이 팩스를 수신했는지 여부를 확인할 수 있습<br>니다. 수신했을 경우 긴 비프음이 한 번 들립니다. 수<br>신하지 않았을 경우 짧은 비프음이 세 번 들립니다.                                                                                               |  |
| 98    | 수신 모드 변경                |                                                                                                    |  |
|       | 1 외부 TAD(자동 응답기)        | 긴 비프음이 한 번 들리면 변경 내용이 적용된 것입                                                                                                    |  |
|       | <b>2</b> 팩스/전화          | 니다.                                                                                                    |  |
|       | 3 팩스 전용 모드              |                                                                                                    |  |
| 90    | 종료                      | 9 0을 눌러 원격 검색을 중지합니다. 긴 비프음이 날<br>때까지 기다린 다음 송수화기를 내려 놓습니다.                                                                                                    |  |

4

#### 팩스 메시지 검색

터치톤 전화기 또는 팩스 기기에서 제 품으로 전화를 걸고 다른 제품으로 팩 스 메시지를 전송할 수 있습니다. 이 기능을 사용하기 전에 팩스 저장 또는 팩스 미리보기를 설정해야 합니다 ( ▶▶ 35페이지 *팩스 저장* 또는 기본 사용자 설명서 참조).

1) 팩스 번호를 입력합니다.

- 2 제품이 응답하고 조용해지면 원격 액세스 코드 (3자리 뒤에 \*)를 입 력합니다. 긴 비프음이 한 번 들리 면 메시지가 있는 것입니다.
- 3 두 번의 짧은 비프음이 들리면 962를 누릅니다.
- 신 비프음이 날 때까지 기다린 다 음, 터치패널을 사용하여 팩스 메 시지를 전송하려는 원격 팩스 기 기의 번호를 입력하고 뒤에 ##를 붙입니다 (최대 20자리).

참고

- \* 및 #은 다이얼 번호로 사용할 수 없습니다. 그러나 일시정지를 생성 하려면 #을 누르십시오.
- 5 제품에서 비프음이 들리면 전화를 끊습니다. 본 제품에서 다른 팩스 기기로 전화를 걸고 팩스 메시지 를 인쇄합니다.

#### 팩스 발송 번호 변경

다른 터치톤 전화기 또는 팩스 기기에 서 팩스 발송 번호를 변경할 수 있습니 다.

- 1) 팩스 번호를 입력합니다.
- 2 제품이 응답하고 조용해지면 원격 액세스 코드(3자리 뒤에 \*)를 입 력하십시오. 긴 비프음이 한 번 들 리면 메시지가 있는 것입니다.
- 3 두 번의 짧은 비프음이 들리면
   954를 누릅니다.
- 신 비프음이 날 때까지 기다린 다 음 터치패널을 사용하여 팩스 메 시지를 발송하려는 원격 팩스 기 기의 새 번호(최대 20자)를 입력 한 후에 ##을 입력합니다.

#### 참고

- \* 및 #은 다이얼 번호로 사용할 수 없습니다. 그러나 일시정지를 생성 하려면 #을 누르십시오.
- 5 완료되면 9 0을 눌러 원격 액세스 를 중지합니다.
- 6 제품에서 비프음이 들리면 전화를 끊습니다.

# 추가 수신 조작

#### 축소된 수신 팩스 인쇄

[On] (켜짐)을 선택하면 본 제품은 수 신 팩스의 각 페이지를 A4, Letter, Legal 또는 Folio 용지 크기의 한 페이 지에 맞춰 축소합니다.

본 제품은 팩스의 페이지 크기 및 용지 크기 설정을 사용하여 축소 비율을 계 산합니다 (▶▶ 기본 사용자 설명서).

1 🚻를 누릅니다.

- (All Settings) (모든 설정)을 누릅니다.
- 3 위나 아래로 스크롤하거나 ▲ 또 는 ▼를 눌러 [Fax] (팩스)를 표 시합니다.
- 4 [Fax] (팩스)를 누릅니다.
- 5 위나 아래로 스크롤하거나,▲ 또 는 ▼를 눌러 [Setup Receive] (수신 설정)을 표시합니다.
- 6 [Setup Receive] (수신 설정) 을 누릅니다.
- ⑦ 위나 아래로 스크롤하거나 ▲ 또 는 ▼를 눌러 [Auto Reduction] (자동 축소)를 표시합니다.
- 8 [Auto Reduction] (자동 축소) 를 누릅니다.
- 9 [On] (켜짐) 또는 [Off] (꺼짐)를 누릅니다.
- 🔟 🎧를 누릅니다.

#### 팩스 모드에서 양면 인쇄

본 제품은 [2-sided] (양면)이 [On] (켜짐)으로 설정된 경우 수신된 팩스를 용지 양면에 인쇄합니다.

이 설정에서는 A4 크기 용지를 사용합 니다(60 ~ 105 gsm).

- 1 📔를 누릅니다.
- 2 [All Settings] (모든 설정)을 누릅니다.
- ③ 위나 아래로 스크롤하거나 ▲ 또 는 ♥를 눌러 [Fax] (팩스)를 표 시합니다.
- 4 [Fax] (팩스)를 누릅니다.
- 5 위나 아래로 스크롤하거나,▲ 또 는 ▼를 눌러 [Setup Receive] (수신 설정)을 표시합니다.
- 6 [Setup Receive] (수신 설정) 을 누릅니다.
- ⑦ 위나 아래로 스크롤하거나, ▲ 또 는 ♥를 눌러 [2-sided] (양면) 을 표시합니다.
- 8 [2-sided] (양면)을 누릅니다.
- 9 [On] (켜짐) 또는 [Off] (꺼짐)를 누릅니다.
- 🔟 🏹를 누릅니다.
- 참고
  - [2-sided] (양면)을 설정하면 수 신 팩스가 용지함의 용지 크기에 맞 춰 자동으로 축소됩니다.

#### 팩스 수신 스탬프 설정

수신된 팩스 페이지의 위쪽 중앙에 수 신된 날짜 및 시간을 인쇄하도록 제품 을 설정할 수 있습니다.

# 1 👖를 누릅니다.

- (All Settings) (모든 설정)을 누릅니다.
- 3 위나 아래로 스크롤하거나 ▲ 또 는 ♥를 눌러 [Fax] (팩스)를 표 시합니다.
- 4 [Fax] (팩스)를 누릅니다.
- 5 위나 아래로 스크롤하거나,▲ 또 는 ▼를 눌러 [Setup Receive] (수신 설정)을 표시합니다.
- 6 [Setup Receive] (수신 설정) 을 누릅니다.
- ⑦ 위나 아래로 스크롤하거나,▲ 또 는 ▼를 눌러 [Fax Rx Stamp] (팩스 수신 스탬프)를 표시합니다.
- 8 [Fax Rx Stamp] (팩스 수신 스 탬프)를 누릅니다.
- 9 [On] (켜짐) 또는 [Off] (꺼짐)를 누릅니다.
- 🔟 🏹를 누릅니다.

#### 참고

- 제품에 현재 날짜 및 시간이 설정되 어 있는지 확인하십시오(>> 기본 사용자 설명서).
- 인터넷 FAX 를 다운로드한 경우:
   인터넷 FAX를 사용하는 경우 수신된
   시간 및 날짜가 표시되지 않습니다.

#### 메모리의 팩스 인쇄

[Fax Storage] (팩스 저장)을 선택 한 경우 제품의 메모리에서 계속 팩스 를 인쇄할 수 있습니다( ➤➤ 35페이지 *팩스 저장*).

1 📔를 누릅니다.

- (All Settings) (모든 설정)을 누릅니다.
- ③ 위나 아래로 스크롤하거나 ▲ 또 는 ♥를 눌러 [Fax] (팩스)를 표 시합니다.
- 4 [Fax] (팩스)를 누릅니다.
- 5 ▲ 또는 ♥를 눌러 [Print Document] (문서 인쇄)를 표시 합니다.
- 6 [Print Document] (문서 인쇄) 를 누릅니다.
- 7 [OK] 를 누릅니다.
- 8 🎧를 누릅니다.

#### 용지 부족 중 수신

팩스 수신 도중 용지함이 비면 터치스 크린에 [No Paper] (용지 없음)이 표시됩니다. 용지함에 용지를 넣습니 다(▶▶ 기본 사용자 설명서).

수신되는 팩스는 메모리가 꽉 차거나 용지함에 용지를 넣을 때까지 계속 메 모리에 저장됩니다. 메모리가 꽉 차면 본 제품은 전화 응답이 자동으로 중지 됩니다. 팩스를 인쇄하려면 용지함에 새 용지를 넣으십시오. 5

# 전화 걸기 및 번호 저장하기 (MFC만 해당)

# 추가 전화 걸기 조작

# 주소록 번호 조합

때로는 팩스를 송신할 때 여러 장거리 전화국 중에서 선택하기를 원할 수도 있습니다. 통화료는 시간과 거리에 따 라 다를 수 있습니다. 통화료를 낮추기 위해 장거리 전화국의 액세스 코드와 신용 카드 번호를 주소록 번호로 저장 할 수 있습니다. 이러한 장거리 전화 걸기 시퀀스를 임의의 조합으로 나누 고 별도의 주소록 번호로 설정하여 저 장할 수 있습니다. 다이얼 패드를 사용 하여 수동 전화 걸기를 포함할 수도 있 습니다(▶▶ 기본 사용자 설명서).

예를 들어, 주소록: Brother 1에 '01632' 를 저장하고 주소록: Brother 2 에 '960555'를 저장할 수 있습니다. 다 음과 같은 키를 누르면 두 개를 모두 사 용하여 '01632-960555'로 전화를 걸 수 있습니다.

1 📠 ([Fax] (팩스))를 누릅니다.

- 2 [Address Book] (주소록)을 누 릅니다.
- 3 위나 아래로 스크롤하거나 ▲ 또 는 ♥을 눌러 Brother 1의 번호를 표시합니다.
- 4 번호를 누릅니다.
- 5 [Apply] (적용)을 누릅니다.

- 6 [Address Book] (주소록)을 누 릅니다.
- 7 위나 아래로 스크롤하거나 ▲ 또 는 ▼을 눌러 Brother 2의 번호를 표시합니다.
- 8 번호를 누릅니다.
- 9 [Apply] (적용)을 누릅니다.
- 10 [Fax Start] (팩스 시작)을 누 릅니다. '01632-960555'로 전화 를 걸 수 있습니다.

번호를 임시로 변경하려면 다이얼 패드 에서 해당 번호를 눌러 대체할 수 있습니 다. 예를 들어, 번호를 '01632-960556' 으로 변경하려면 주소록을 사용하여 (Brother 1: 01632)번호를 입력하고 [Apply] (적용)을 누른 다음 다이얼 패 드에서 960556을 누르면 됩니다.

#### 참고

전화 걸기 시퀀스의 임의 시점에서 다른 다이얼 톤이나 신호를 기다려 야 하는 경우 [Pause] (일시 중지) 를 눌러 번호에 일시 정지를 생성하 십시오. 키를 누를 때마다 지연 시간 이 3.5초 추가됩니다. [Pause] (일 시 중지)를 원하는 횟수만큼 눌러 일 시 중지 시간을 늘릴 수 있습니다.

# 번호를 저장하는 다른 방법

#### 발신 전화에서 주소록 번호 저장

발신 전화 기록에서 주소록 번호를 저 장할 수 있습니다.

- 1 📠 ([Fax] (팩스))를 누릅니다.
- (2) [Call History] (통화 기록)을 누릅니다.
- ③ [Outgoing Call] (발신 전화) 를 누릅니다.
- 4 번호를 누릅니다.
- 5 [Edit] (편집)을 누릅니다.
- 6 [Add to Address Book] (주 소록에 추가)를 누릅니다.
- 7 [Name] (이름)을 누릅니다.
- 8 터치스크린의 키보드를 사용하여 이름을 입력합니다(최대 15자).
   (문자 입력에 대한 도움말은
   ▶ 기본 사용자 설명서를 참조)
   [OK] 를 누릅니다.
- 9 [OK] 를 눌러 팩스 또는 전화 번호 를 확인합니다.
- 🔟 🎵를 누릅니다.

#### 브로드캐스트 그룹 설정

- 그룹은 주소록에 저장할 수 있으며 [Fax] (팩스), [Address Book] (주 소록), 그룹 이름, [Apply] (적용) 및 [Fax Start] (팩스 시작)을 눌러 여 러 팩스 번호로 동일한 팩스 메시지를 전송할 수 있습니다.
- 먼저 각 팩스 번호를 주소록에 저장해 야 합니다(>> 기본 사용자 설명서). 그런 다음 해당 번호를 그룹의 번호로 포함할 수 있습니다. 각 그룹은 주소록 번호를 사용합니다. 최대 20개의 그룹 을 저장할 수 있으며, 하나의 대그룹에 최대 299개의 번호를 할당할 수 있습 니다. ( >> 24페이지 *브로드캐스트* 참조)
- 1 📠 ([Fax] (팩스))를 누릅니다.
- 2 [Address Book] (주소록)을 누 릅니다.
- 3 [Edit] (편집)을 누릅니다.
- (Setup Groups) (그룹 설정)을
   누릅니다.
- 5 [Name] (이름)을 누릅니다.
- 6 터치스크린의 키보드를 사용하여 그룹 이름을 입력합니다(최대 15 자). [OK] 를 누릅니다.
- 7 [Add/Delete] (추가/삭제)를 누 릅니다.

- 8 주소록 번호를 눌러 빨간색 체크 마크를 표시하고 그룹에 추가합니 다. [OK1 를 누릅니다.
- 9 선택한 이름 및 번호 목록이 표시 되면 읽고 확인한 다음 [OK] 를 눌 러 그룹을 저장합니다.
- 10 다음 중 하나를 수행합니다.
  - 다른 브로드캐스트 그룹을 저 장하려면 ③ - ⑨ 단계를 반복합 니다.
  - 브로드캐스트 그룹 저장을 마 치려면 응 누릅니다.

참고

모든 주소록 번호 목록을 인쇄할 수 있습니다( ➤➤ 48페이지 *리포트* 참 조).

### 그룹 이름 변경

- ([Fax] (팩스))를 누릅니다.
- 2 [Address Book] (주소록)을 누 릅니다.
- 3 [Edit] (편집)을 누릅니다.
- 4 [Change] (변경)을 누릅니다.
- 5 위나 아래로 스크롤하거나 ▲ 또 는 ▼을 눌러 원하는 그룹을 표시 합니다.
- 6 그룹 이름을 누릅니다.
- 7 [Name] (이름)을 누릅니다.

8 터치스크린의 키보드를 사용하여 새로운 그룹 이름을 입력합니다 (최대 15자). [OK]를 누릅니다.

#### 참고

저장된 이름을 변경하는 방법:

문자를 변경하려면 ◀또는 ▶을 눌러 커서를 틀린 문자로 이동하여 선택한 다음 ☑를 누릅니다. 새 문자를 입력 합니다(▶▶ 기본 사용자 설명서).

- 9 [OK]를 누릅니다.
- 🔟 🏹를 누릅니다.
- 그룹 삭제
- 1) 📠 ([Fax] (팩스))를 누릅니다.
- 2 [Address Book] (주소록)을 누 릅니다.
- 3 [Edit] (편집)을 누릅니다.
- 4 [Delete] (삭제)를 누릅니다.
- 5 위나 아래로 스크롤하거나 ▲ 또 는 ♥을 눌러 원하는 그룹을 표시 합니다.
- 6 그룹 이름을 누릅니다. [OK] 를 누릅니다.
- 7 터치스크린에 [Erase this data?] (데이터를 지우시겠습니 까?) 메시지가 표시되면 [Yes] (예)를 누릅니다.

8 🏹를 누릅니다.

#### 그룹 번호 추가 또는 삭제

- 1) 📠 ([Fax] (팩스))를 누릅니다.
- 2 [Address Book] (주소록)을 누 릅니다.
- 3 [Edit] (편집)을 누릅니다.
- 4 [Change] (변경)을 누릅니다.
- 5 위나 아래로 스크롤하거나 ▲ 또 는 ♥을 눌러 원하는 그룹을 표시 합니다.
- 🌔 그룹 이름을 누릅니다.
- ⑦ 위나 아래로 스크롤하거나, ▲ 또 는 ▼를 눌러 [Add/Delete] (추 가/삭제)를 표시합니다.
- 8 [Add/Delete] (추가/삭제)를 누 릅니다.
- 9 위나 아래로 스크롤하거나 ▲ 또
   는 ♥을 눌러 추가 또는 삭제하려
   는 번호를 표시합니다.
- 변경하려는 각 번호에 대해 다음
   을 수행합니다.
  - 그룹에 번호를 추가하려면 해 당 번호의 확인란을 눌러 선택 표시를 추가합니다.
  - 그룹에서 번호를 삭제하려면 해당 번호의 확인란을 눌러 선 택 표시를 제거합니다.
- 1 [OK]를 누릅니다.
- 12 [OK]를 누릅니다.
- 1 🚺를 누릅니다.

6 리포트 인쇄

# 팩스 리포트 (MFC 모델만 해당)

터치스크린에서 🎁을 눌러 송신 확 인 리포트 및 저널 기간을 설정합니다.

#### 송신 확인 리포트

송신 확인 리포트를 팩스를 전송한 증 거로 사용할 수 있습니다(▶▶ 기본 사 용자 설명서).

### 팩스 저널 (작업 리포트)

지정한 간격(팩스 50개마다, 6, 12 또 는 24시간마다, 2일 또는 7일마다)에 저널을 인쇄하도록 제품을 설정할 수 있습니다.

출고시 초기 설정은 [Every 50 Faxes] (팩스 **50**개마다)입니다.

간격을 [off] (꺼짐)로 설정하면 ▶▶ 48페이지 *리포트*(꺼짐)의 절차에 따라 리포트를 계속 인쇄할 수 있습니 다.

# 1 🚻를 누릅니다.

- 2 [All Settings] (모든 설정)을 누릅니다.
- ③ 위나 아래로 스크롤하거나 ▲ 또 는 ▼를 눌러 [Fax] (팩스)를 표 시합니다.
- 4 [Fax] (팩스)를 누릅니다.

- 5 위나 아래로 스크롤하거나,▲ 또 는 ▼를 눌러 [Report Setting] (리포트 설정)을 표시합니다.
- 6 [Report Setting] (리포트 설 정)을 누릅니다.
- 7 [Journal Period] (저널 기간) 을 누릅니다.
- 8 [Journal Period](저널기간) 을 누릅니다.
- 9 위나 아래로 스크롤하거나 ▲ 또 는 ▼을 눌러 간격을 선택합니다.
   [Every 50 Faxes] (팩스 50개 마다)를 선택한 경우 ⑧ 단계로 이 동합니다.
  - 6, 12, 24 시간, 2일 또는 7일

제품은 선택한 시간에 리포트 를 인쇄한 다음 메모리에서 모 든 작업을 삭제합니다.

선택한 시간이 되기 전에 제품 의 메모리가 200개의 작업으로 꽉 차면 제품은 조기에 저널을 인쇄한 다음 메모리에서 모든 작업을 삭제합니다. 인쇄 기한 이 되기 전에 추가 리포트를 인 쇄하려면 메모리에서 작업을 지우지 않고 리포트를 인쇄할 수 있습니다.

■ 팩스 50개마다

제품에 **50**개의 작업이 저장되 면 제품이 저널을 인쇄합니다.

- [Time] (시간)을 누른 다음 터치 스크린의 키보드를 사용하여 인쇄 시작 시간(24시간 형식)을 입력 합니다.
   (예를 들어, 오후 7시 45분은 19:45로 입력합니다.)
   [OK] 를 누릅니다.
- (1) [Every 7 Days] (7일마다)를 선택한 경우 [Day] (일)을 누릅 니다.
- 12 위 아래로 스크롤하거나,▲ 또는 ♥를 눌러 [Every Monday] (매주 월요 일), [Every Tuesday] (매주 화요 일), [Every Wednesday] (매주 수 요일), [Every Thursday] (매주 목요일), [Every Friday] (매주 금요일), [Every Saturday] (매 주 토요일) 또는 [Every Sunday] (매주 일요일)을 표시한 후, 7일 계 산을 시작할 첫째 날을 누릅니다.
- 1 🎦를 누릅니다.

# 리포트

다음과 같은 리포트를 사용할 수 있습 니다.

1 [XMIT Verify] (XMIT 확인) (MFC 모델만 해당)

최근 발송한 200개의 팩스에 대한 송신 확인 리포트가 표시되고 가장 마지막 리포트를 인쇄합니다.

- 2 [Address Book] (주소록) (MFC 모델만 해당) 주소록 메모리에 저장된 이름 및 번 호 목록을 영문자 순으로 인쇄합니 다.
- 3 [Fax Journal] (팩스 저널) (MFC 모델만 해당) 최근 수신 및 송신 팩스 200개에 관 한 정보 목록을 인쇄합니다.

(TX: 송신) (RX: 수신)

- 4 [User Settings] (사용자 설정) 현재 설정 목록을 인쇄합니다.
- 5 [Printer Settings] (프린터 설정) 현재 프린터 설정 목록을 인쇄합니 다.
- 6 [Network Configuration] (네트워크 구성) 현재 네트워크 설정 목록을 인쇄합 니다.

7 [Drum Dot Print] (드럼 도트 인쇄) 도트 인쇄 문제를 해결하기 위해 드

럼 도트 확인 용지를 인쇄합니다.

8 [WLAN Report] (WLAN 리포트) (MFC-L8600CDW, MFC-L8650CDW, MFC-L8850CDW, MFC-L9550CDW 및 DCP-L8450CDW)

무선 LAN 연결 진단 결과를 인쇄합 니다.

#### 리포트 인쇄 방법

- 1 🎁를 누릅니다.
- 2 [All Settings] (모든 설정)을 누릅니다.
- ③ 위나 아래로 스크롤하거나,▲ 또 는 ♥를 눌러 [Print Reports] (리포트 인쇄)를 표시합니다.
- [Print Reports] (리포트 인쇄)
   를 누릅니다.
- 5 위나 아래로 스크롤하거나▲ 또 는 ▼을 눌러 원하는 리포트를 표 시합니다.
- 6 리포트 이름을 누릅니다.
- (MFC 모델만 해당) 다음 중 하나를 수행합니다.
  - [XMIT Verify] (XMIT 확인)
     을 선택한 경우 ③ 단계로 이동 합니다.
  - 다른 리포트를 선택한 경우 9
     단계로 이동합니다.

#### 8 (MFC 모델만 해당) 다음 중 하나를 수행합니다.

- 송신 확인 리포트를 보려면 [View on LCD] (LCD에서 보 기)를 누릅니다.
- 송신 확인 리포트를 인쇄하려 면 [Print Report] (리포트 인쇄)를 누릅니다.

9 [OK]를 누릅니다.

6

복사하기

# 복사 설정

다음 복사에 대한 복사 설정을 변경할 수 있습니다.

이러한 설정은 일시적입니다. 복사하 고 나서 1분 후에 제품이 기본 설정으 로 돌아갑니다.

[Copy] (복사)를 누른 후 [Options] (옵션)을 누릅니다. 위나 아래로 스크 롤하거나▲ 또는 ♥을 눌러 복사 설정을 스크롤합니다. 원하는 설정이 표시되 면 해당 항목을 누르고 선호하는 옵션 을 선택합니다.

설정 변경이 완료되면 [Colour Start] (컬러 시작) 또는 [Mono Start] (모노 시작)을 누릅니다.

# 복사 중지

복사를 중지하려면 🗙를 누릅니다.

### 복사 품질 향상

품질 설정 범위에서 선택할 수 있습니다. 출고시 초기 설정은 [Auto] (자동)입니 다.

- [Auto] (자동) 일반적인 인쇄물에서는 자동이 권 장됩니다. 텍스트 및 사진이 모두 포함된 문서에 적합합니다.
- [Text] (텍스트) 텍스트 위주의 문서에 적합합니다.
- [Photo] (사진) 사진의 복사 품질이 좋아집니다.
- [Receipt] (영수증) 영수증 복사에 적합합니다.
- 1 문서를 넣습니다.
- 2 📑 ([Copy] (복사))를 누릅니다.
- 에수를 입력합니다.
- 4 [Options] (옵션)을 누릅니다.
- 5 위나 아래로 스크롤하거나▲ 또 는 ♥를 눌러 [Quality](품질) 을 표시합니다.
- 6 [Quality] (품질)을 누릅니다.
- 7 [Auto] (자동), [Text] (텍스트), [Photo] (사진) 또는 [Receipt] (영수증)을 누릅니다.
- 8 추가 설정을 변경하지 않으려면 [OK]를 누릅니다.
- 9 [Colour Start](컬러시작)또 는 [Mono Start](모노시작)을 누릅니다.

# 복사본 확대 또는 축소

다음 복사본을 확대 또는 축소하려면 아래 단계를 따릅니다.

- 1 문서를 넣습니다.
- 2 📑 ([Copy] (복사))를 누릅니다.
- 3 원하는 매수를 입력합니다.
- 4 [Options] (옵션)을 누릅니다.
- 5 위나 아래로 스크롤하거나 ▲ 또 는 ▼를 눌러 [Enlarge/Reduce] (확대/축소)를 표시합니다.
- 6 [Enlarge/Reduce] (확대/축소) 를 누릅니다.
- [100%], [Enlarge] (확대), [Reduce] (축소) 또는 [Custom(25-400%)] (사용자 정의(25-400%))를 누릅니다.

8 다음 중 하나를 수행합니다.

- [Enlarge] (확대)를 선택한 경 우 원하는 확대 비율을 누릅니다.
- [Reduce] (축소)를 선택한 경 우 위나 아래로 스크롤하거나
   ▲ 또는 ▼을 눌러 원하는 축소
   비율을 표시하고 누릅니다.
- [Custom (25-400%)] (사용 자 정의 (25-400%))를 선택한 경우, 조를 눌러 표시된 비율 을 지우거나 ◀을 눌러 커서를 이동한 다음 25% ~ 400% 범위 에서 1% 단위로 확대 또는 축 소 비율을 입력합니다.

[OK]를 누릅니다.

■ [100%] 를 선택한 경우 ⑨ 단계 로 이동합니다.

| [100%]*                                        |  |  |  |
|------------------------------------------------|--|--|--|
| [200%]                                         |  |  |  |
| [141% A5⇒A4]                                   |  |  |  |
| [104% EXE⇒LTR]                                 |  |  |  |
| [97% LTR⇒A4]                                   |  |  |  |
| [94% A4⇒LTR]                                   |  |  |  |
| [91% Full Page]<br><b>(91%</b> 전체 페이지 <b>)</b> |  |  |  |
| [85% LTR⇒EXE]                                  |  |  |  |
| [83% LGL⇒A4]                                   |  |  |  |
| [78% LGL⇒LTR]                                  |  |  |  |
| [70% A4⇒A5]                                    |  |  |  |
| [50%]                                          |  |  |  |
| [Custom(25-400%)]                              |  |  |  |
| (사용자 정의( <b>25-400%)</b> ) <sup>1</sup>        |  |  |  |

- \* 출고시 초기 설정은 별표와 함께 굵게 표시되어 있습니다.
- <sup>1</sup> [Custom (25-400%)] (사용자 정의 (25-400%))를 선택하면 25%~400% 범위에서 1% 단위로 비율을 입력할 수 있습니다.
- 9 추가 설정을 변경하지 않으려면 [OK] 를 누릅니다.
- 10 [Colour Start](컬러시작)또 는 [Mono Start](모노시작)을 누릅니다.

#### 참고

[Page Layout] (페이지 레이아웃) 은 [Enlarge/Reduce] (확대/축소) 와 함께 사용할 수 *없습니다*.

#### 양면 복사

먼저 다음 옵션에서 양면 복사를 선택 해야 양면 복사를 시작할 수 있습니다. 문서의 레이아웃은 선택하는 양면 복 사 레이아웃에 따라 결정됩니다.

(MFC-L8600CDW 및 DCP-L8400CDN)

#### 세로

■ 단면→양면 긴 쪽으로 뒤집기

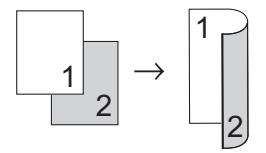

■ 단면→양면 짧은 쪽으로 뒤집기

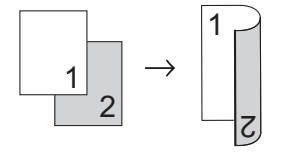

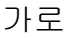

■ 단면→양면 긴 쪽으로 뒤집기

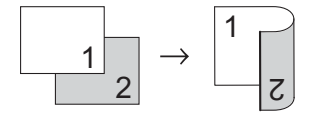

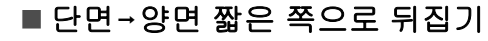

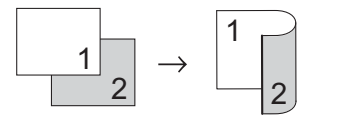

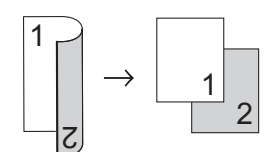

#### ■ 양면→단면 짧은 쪽으로 뒤집기

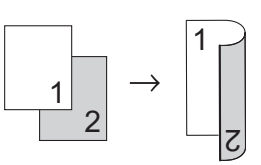

■ 단면→양면 짧은 쪽으로 뒤집기

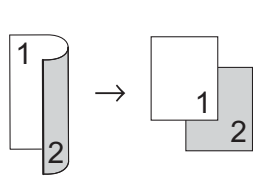

■ 양면→단면 긴 쪽으로 뒤집기

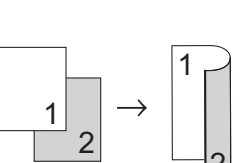

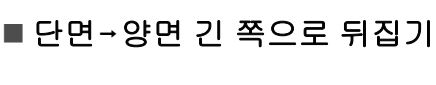

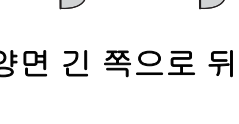

(MFC-L8650CDW, MFC-L8850CDW, MFC-L9550CDW 및 DCP-L8450CDW)

자동 양면 복사 기능을 사용하려면 문

서를 ADF에 넣으십시오.

세로

■양면→양면

 $\left| \left[ \right] \rightarrow \left| \right] \right|$ 

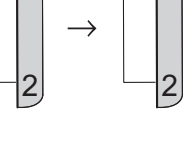

| 가로<br><b>■ 양면→양면</b>                                                                            | 5 위나 아래로 스크롤하거나,▲ 또<br>는 ♥를 눌러 [2-sided Copy]<br>(양면 복사)를 표시합니다.                                                                                      |
|-------------------------------------------------------------------------------------------------|----------------------------------------------------------------------------------------------------|
| $\begin{bmatrix} 1 \\ 2 \end{bmatrix} \rightarrow \begin{bmatrix} 1 \\ 2 \end{bmatrix}$         | 6 [2-sided Copy] (양면 복사)를<br>누릅니다.                                                                                                    |
| ■ 단면→양면 긴 쪽으로 뒤집기<br>$ 1 \xrightarrow{1}_{2} \rightarrow 1 \xrightarrow{1}_{2} $                | <ul> <li>7 위나 아래로 스크롤하거나 ▲ 또<br/>는 ▼을 눌러 다음 레이아웃 옵션<br/>을 표시합니다.</li> <li>[Off] (꺼짐),</li> <li>[2-sided⇒2-sided] (양면⇒<br/>양면)<sup>1</sup>.</li> </ul> |
| ■ 양면→단면 긴 쪽으로 뒤집기                                                                               | [1-sided⇒2-sided Long<br>Edge Flip] (단면⇒양면 긴 쪽<br>으로 뒤집기),<br>[2-sided⇒1-sided Long<br>Edge Flip] (양면⇒단면 긴 쪽                                          |
| ■ 단면→양면 짧은 쪽으로 뒤집기                                                                              | 으로 뒤집기) <sup>1</sup> ,                                                                                                    |
| $ \boxed{\begin{array}{c}1\\2\end{array}} \rightarrow \boxed{\begin{array}{c}1\\2\end{array}} $ | [1-sided⇒2-sided Short<br>Edge Flip] (단면⇒양면 짧은<br>쪽으로 뒤집기),<br>[2-sided⇒1-sided Short                                                                 |
| ■ 양면→단면 짧은 쪽으로 뒤집기                                                                              | Edge Flip] (양면⇒난면 쌃은<br>족으로 뒤집기) <sup>1</sup>                                                                                                    |
| $\begin{bmatrix} 1 \\ 2 \end{bmatrix} \rightarrow \begin{bmatrix} 1 \\ 2 \end{bmatrix}$         | <sup>1</sup> MFC-L8650CDW, MFC-L8850CDW,<br>MFC-L9550CDW 및<br>DCP-L8450CDW                                                                            |
|                                                                                                 | 8 원하는 옵션을 누릅니다.                                                                                                    |
| <ol> <li>문서를 넣습니다.</li> <li>② ☑ ([Copy] (복사))를 누릅니<br/>다.</li> </ol>                            | 추가 설정을 변경하지 않으려면     [OK] 를 누릅니다.                                                                                                    |

- 3 매수를 입력합니다.
- 4 [Options] (옵션)을 누릅니다.

53

[Colour Start] (컬러 시작) 또 는 [Mono Start] (모노 시작)을 눌러 페이지를 스캔합니다. 문서를 ADF에 넣은 경우 제품은 페이지를 스캔하고 인쇄를 시작합 니다.

# 스캐너 글래스를 사용하는 경우 ① 단계로 갑니다.

- 11 제품이 페이지 스캔을 마치면 [Scan] (스캔)을 눌러 다음 페이 지를 스캔합니다.
- (12) 스캐너 유리에 다음 페이지를 올 려 놓습니다.
- [OK] 를 누릅니다.
   각 페이지마다 ⑪에서 ⑱까지의
   단계를 반복합니다.
- 14 모든 페이지를 스캔한 후, ⑪ 단계 에서 [Complete] (완료)를 눌러 완료합니다.

#### 용지함 선택

다음 복사 작업에 사용되는 용지함을 변경할 수 있습니다.

- 1 문서를 넣습니다.
- 2 🔛 ([Copy] (복사))를 누릅니 다.
- 3 매수를 입력합니다.
- 4 [Options] (옵션)을 누릅니다.
- 5 위나 아래로 스크롤하거나 ▲ 또 는 ♥를 눌러 [Tray Use] (용지 함 사용)을를 표시합니다.
- 6 [Tray Use] (용지함 사용)을 누 릅니다.
- 7 [Tray#1 Only] (1번 용지함만), [Tray#2 Only] (2번 용지함만)<sup>1</sup>, [MP Only] (MP만), [MP>T1>T2]<sup>1</sup>, [MP>T2>T1]<sup>1</sup>, [T1>T2>MP]<sup>1</sup> 또는 [T2>T1>MP]<sup>1</sup>를 누릅니다.
  - <sup>1</sup> [T2] 와 [Tray#2 Only] (2번 용지 함만) 메뉴는 2번 용지함이 설치되어 있는 경우에만 나타납니다.
- 8 추가 설정을 변경하지 않으려면 [OK] 를 누릅니다.
- 9 [Colour Start](컬러시작)또 는 [Mono Start](모노시작)을 누릅니다.

참고

용지함 사용에 대한 기본 설정을 변 경하려면,>> 기본 사용자 설명서.

#### 농도 및 명암 조정

#### 농도

복사본이 더 어두워지거나 밝아지도 록 복사본 농도를 조정합니다.

- 1 문서를 넣습니다.
- 2 📑 ([Copy] (복사))를 누릅니 다.
- 3 매수를 입력합니다.
- 4 [Options] (옵션)을 누릅니다.
- 5 위나 아래로 스크롤하거나▲ 또 는 ♥를 눌러 [Density](농도) 를 표시합니다.
- 6 [Density] (농도)를 누릅니다.
- 가 밝게에서 어둡게 사이에서 농도 레벨을 누릅니다.
- 8 추가 설정을 변경하지 않으려면 [OK] 를 누릅니다.
- 9 [Colour Start] (컬러 시작) 또 는 [Mono Start] (모노 시작)을 누릅니다.

#### 명암

이미지가 더 선명하고 생생하게 보이 도록 명암을 조정합니다.

- 1 문서를 넣습니다.
- 2 📑 ([Copy] (복사))를 누릅니 다.
- 3 매수를 입력합니다.
- 4 [Options] (옵션)을 누릅니다.
- 5 위 아래로 스크롤하거나▲ 또는 ▼ 를 눌러 [Contrast] (명암)을 표시합니다.
- 6 [Contrast](명암)을 누릅니다.
- 7 명암 레벨을 누릅니다.
- 8 추가 설정을 변경하지 않으려면 [OK] 를 누릅니다.
- 9 [Colour Start](컬러시작)또 는 [Mono Start](모노시작)을 누릅니다.

#### 복사본 정렬하기

다중 복사를 정렬할 수 있습니다. 123, 123, 123 등과 같은 순서로 페이지가 정렬됩니다.

- 1 문서를 넣습니다.
- 2 📑 ([Copy] (복사))를 누릅니 다.
- 3 매수를 입력합니다.
- 4 [Options] (옵션)을 누릅니다.
- 5 위나 아래로 스크롤하거나▲ 또 는 ♥를 눌러 [Stack/Sort](스 택/정렬)을 표시합니다.
- 6 [Stack/Sort] (스택/정렬)을 누 릅니다.
- 7 [Sort] (정렬)을 누릅니다.
- 8 선택한 설정 목록이 표시되면 읽 고 확인합니다.더 이상 설정을 변 경하지 않으려면 [OK]를 누릅니 다.

9 [Colour Start] (컬러 시작) 또 는 [Mono Start] (모노 시작)을 눌러 페이지를 스캔합니다. 문서를 ADF에 넣은 경우 제품은 페이지를 스캔하고 인쇄를 시작합 니다.

#### 스캐너 글래스를 사용하는 경우 ① 단계로 갑니다.

- 10 제품이 페이지 스캔을 마치면 [Yes] (예)를 눌러 다음 페이지 를 스캔합니다.
- 스캐너 유리에 다음 페이지를 올 려 놓습니다.
- [OK] 를 누릅니다.
   각 페이지마다 ⑩에서 ⑫까지의
   단계를 반복합니다.
- 13 모든 페이지를 스캔한 후, ⑩ 단계 에서 [No] (아니요)를 눌러 완료 합니다.

# N in 1 복사본 만들기 (페이지 레이아웃)

N in 1 복사 기능을 사용하면 복사 시 사용되는 용지의 양을 줄일 수 있습니 다. 한 페이지에 2페이지 또는 4페이 지를 복사할 수 있습니다. ID 카드의 양면을 한 페이지에 복사하려면 ➤> 59페이지 2 in 1 ID 복사를 참조하 십시오.

### 중요

- 용지 크기가 [A4], [Letter], [Legal], [Folio], [A5]<sup>1</sup> 또는 [B5]<sup>1</sup>로 설정되어 있는지 확인하 십시오.
  - <sup>1</sup> 2 in 1 ID 복사의 경우
- N in 1 기능과 [Enlarge/Reduce] (확대/축소) 설정을 함께 사용할 수 없습니다.
- ([P])는 세로,([L])는 가로를 나타 냅니다.
- 1 문서를 넣습니다.
- 2 ↓ ([Copy] (복사))를 누릅니 다.
- 3 매수를 입력합니다.
- 4 [Options] (옵션)을 누릅니다.
- 5 위나 아래로 스크롤하거나 ▲ 또 는 ▼를 눌러 [Page Layout](페 이지 레이아웃)을 표시합니다.

- 6 [Page Layout] (페이지 레이아 웃)을 누릅니다.
- 7 위나 아래로 스크롤하거나,▲ 또 는 ▼를 눌러 [Off(1in1)], [2in1(P)], [2in1(L)], [2in1(ID)]<sup>1</sup>, [4in1(P)] 또 는 [4in1(L)]를 표시합니다.
  - 1 [2in1(ID)]에 대한 자세한 내용은
     ▶ 59페이지 2 in 1 ID 복사를 참조하 십시오.
- 8 원하는 옵션을 누릅니다.
- 9 추가 설정을 변경하지 않으려면 [OK] 를 누릅니다.
- [Colour Start] (컬러 시작) 또 는 [Mono Start] (모노 시작)을 눌러 페이지를 스캔합니다. 문서를 ADF에 넣은 경우 제품은 페이지를 스캔하고 인쇄를 시작합 니다.

### 스캐너 글래스를 사용하는 경우 ❶ 단계로 갑니다.

- 제품이 페이지 스캔을 마치면 [Yes] (예)를 눌러 다음 페이지 를 스캔합니다.
- 12 스캐너 유리에 다음 페이지를 올 려 놓습니다.
- [OK] 를 누릅니다.
   각 페이지마다 ①에서 ⑧까지의
   단계를 반복합니다.
- 14 모든 페이지를 스캔한 후, ① 단계 에서 [No] (아니요)를 눌러 완료 합니다.

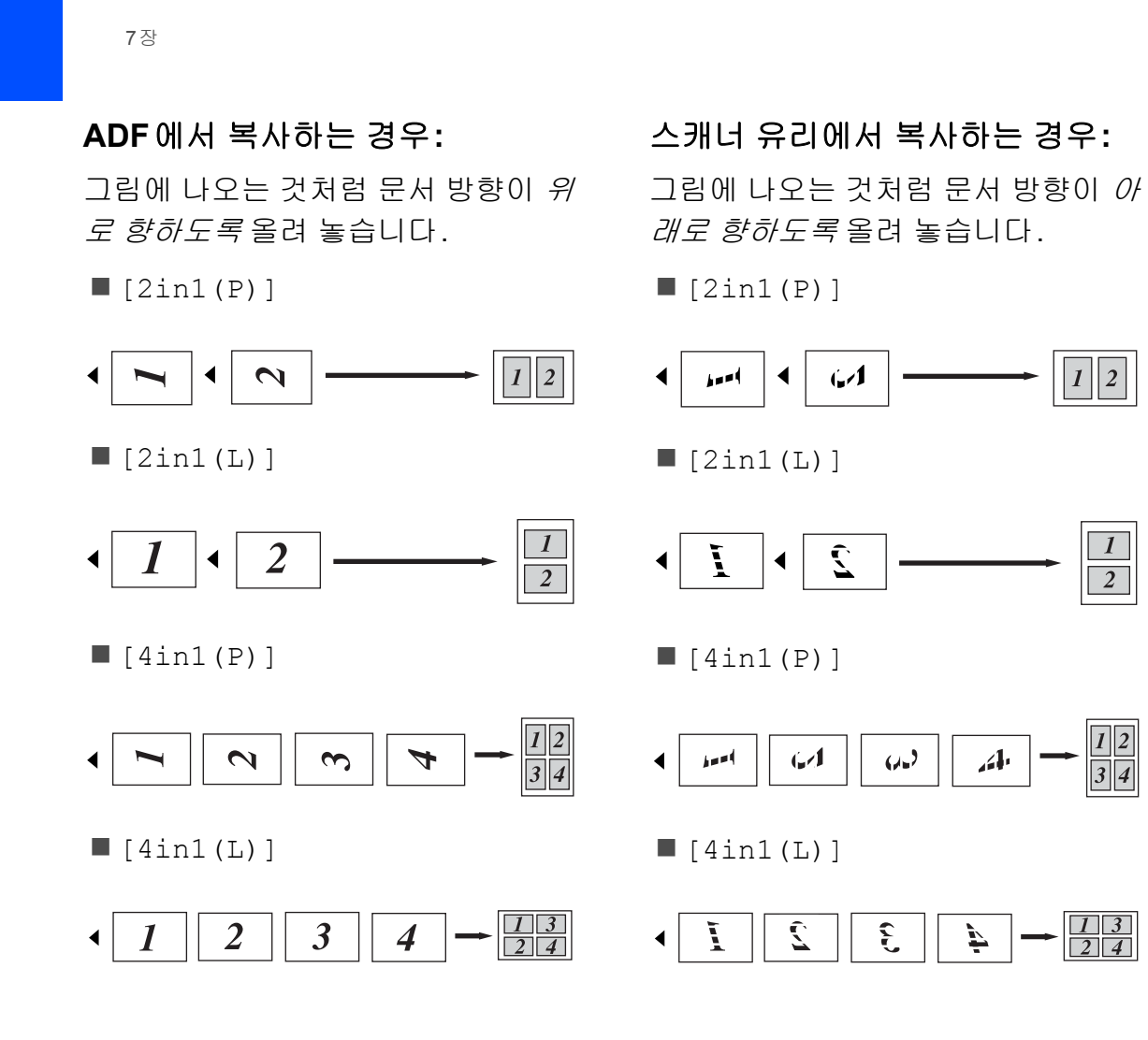

#### 2 in 1 ID 복사

ID 카드의 앞뒤를 한 페이지에 원래 카 드 크기로 복사할 수 있습니다.

참고

관련 법의 적용 한도 내에서 ID 카드 를 복사할 수 있습니다(▶▶ 제품 안 전 가이드).

 스캐너 유리의 왼쪽 모서리 근처 에 ID 카드가 *아래로 향하도록* 올 려 놓습니다.

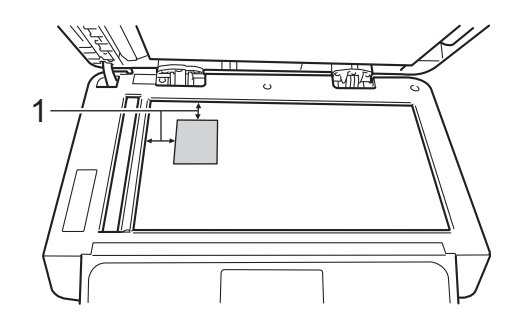

- 1 4 mm 이상(위쪽, 왼쪽)
- 이 모드에서는 문서가 ADF에 있더라도 제품이 스캐너 유리 로부터 스캔합니다.
- ([Copy] (복사))를 누릅니 다.
- 3 매수를 입력합니다.
- 4 [Options] (옵션)을 누릅니다.
- 5 위나 아래로 스크롤하거나▲ 또 는 ▼를 눌러 [Page Layout](페 이지 레이아웃)을 표시합니다.
- 6 [Page Layout] (페이지 레이아 웃)을 누릅니다.

- ⑦ 위나 아래로 스크롤하거나 ▲ 또 는 ▼를 눌러 [2in1(ID)]를 표 시합니다.
- 8 [2in1(ID)]을 누릅니다.
- 9 선택한 설정 목록이 표시되면 읽 고 확인한 다음 [OK] 를 누릅니다.
- [Colour Start] (컬러 시작) 또 는 [Mono Start] (모노 시작)을 누릅니다. 제품이 ID 카드의 한 면을 스캔하 기 시작합니다.
- 11 제품이 한 면을 스캔한 후에 [Yes] (예)를 누릅니다. ID카드 를 뒤집어 스캐너 유리 왼쪽 모서 리 근처에 올려 놓은 다음 [OK]를 눌러 다른 쪽을 스캔합니다.

#### 참고

2 in 1 ID 복사를 선택한 경우 제품이 품질은 [Auto] (자동)으로 설정하 고, 농도는 [-1] 로, 명암은 [0] 으 로 설정합니다.

#### 색상 채도 조정

색상 채도의 기본 설정을 변경할 수 있 습니다.

- 1 문서를 넣습니다.
- 2 🔛 ([Copy] (복사))를 누릅니 다.
- 3 매수를 입력합니다.
- 4 [Options] (옵션)을 누릅니다.
- 5 위나아래로스크롤하거나▲ 또는 ▼를 눌러 [Colour Adjust] (색 상 조정)을 표시합니다.
- 6 [Colour Adjust] (색상 조정) 을 누릅니다.
- 7 [Red] (빨강), [Green] (녹색) 또 는 [Blue] (파랑)을 누릅니다.
- 8 색상 채도의 레벨을 누릅니다.
- 9 다음 색상을 조정하려면 ⑦ 및 ⑧ 단계를 반복합니다.
   색상 설정을 조정한 후에
   ➡을 누릅니다.
- (1) 추가 설정을 변경하지 않으려면 [OK] 를 누릅니다.
- 11 [Colour Start](컬러시작)을 누릅니다.

양면 N in 1 복사 (MFC-L8650CDW, MFC-L8850CDW, MFC-L9550CDW 및 DCP-L8450CDW)

양면 문서에서 양면 N in 1 복사를 수행 하려면 [2-sided Copy Page Layout] (양면 복사 페이지 레이아웃) 에서 레이아웃 옵션을 선택해야 합니다. [2-sided Copy] (양면 복사)를 [2-sided⇒2-sided] (양면⇒양면) 으로 선택하고 [Page Layout] (페이 지 레이아웃)을 어느 한 N in 1 레이아웃 으로 선택한 후에 [2-sided Copy Page Layout] (양면 복사 페이지 레이 아웃)에 접근할 수 있습니다.

표에서 적합한 옵션을 선택해야 합니 다.

| 문서의 제<br>본 방향 | 제본할<br>복사본<br>의 방향 | 선택해야 하는 옵션                                |
|---------------|--------------------|-------------------------------------------|
| 긴 쪽           | 긴 쪽                | [LongEdge⇒<br>LongEdge]<br>(긴 쪽⇒ 긴 쪽)     |
|               | 짧은 쪽               | [LongEdge⇒<br>ShortEdge]<br>(긴 쪽⇒ 짧은 쪽)   |
| 짧은 쪽          | 긴 쪽                | [ShortEdge⇒<br>LongEdge]<br>(짧은 쪽⇒ 긴 쪽)   |
|               | 짧은 쪽               | [ShortEdge⇒<br>ShortEdge]<br>(짧은 쪽⇒ 짧은 쪽) |

### 중요

- [2-sided Copy Page Layout] (양면 복사 페이지 레이아웃) 기능 을 사용하려면 ADF에 문서를 넣으 십시오.
- [2-sided Copy Page Layout] (양면 복사 페이지 레이아웃) 기능 은 [Page Layout] (페이지 레이 아웃)을 [2in1(ID)] 로 선택한 경 우 작동하지 않습니다.

1 문서를 ADF에 넣습니다.

- 2 📑 ([Copy] (복사))를 누릅니 다.
- 3 매수를 입력합니다.
- 4 [Options] (옵션)을 누릅니다.
- 5 [2-sided Copy] (양면 복사)에 서 [2-sided⇒2-sided] (양면 ⇒양면)을 선택합니다( ➤> 52페 이지 *양면 복사*참조).
- 6 [Page Layout] (페이지 레이아 웃)에서 [2in1(P)], [2in1(L)], [4in1(P)] 또는 [4in1(L)]을 선택합니다( ➤> 57페이지 Nin 1 복사본 만들기(페이지 레이아웃) 참조).
- ⑦ 위나 아래로 스크롤하거나 ▲ 또 는 ▼를 눌러 [2-sided Copy Page Layout] (양면 복사 페이 지 레이아웃)을 표시합니다.

- 8 [2-sided Copy Page Layout] (양면 복사 페이지 레이 아웃)을 누릅니다.
- 9 [LongEdge⇒ LongEdge] (긴 쪽 ⇒ 긴 쪽), [LongEdge⇒ ShortEdge] (긴 쪽⇒ 짧은 쪽), [ShortEdge⇒ LongEdge] (짧은 쪽⇒ 긴 쪽) 또는 [ShortEdge⇒ ShortEdge] (짧은 쪽⇒ 짧은 쪽) 를 누릅니다.
- 10 추가 설정을 변경하지 않으려면 [OK] 를 누릅니다.
- 11 [Colour Start](컬러시작)또 는 [Mono Start](모노시작)을 누릅니다.

#### 배경색 제거

[Remove Background Colour] (배경색 제거)는 복사할 때 문서의 배 경색을 제거합니다. 이 설정을 사용하 면 더 선명하게 복사하고 토너를 절약 할 수 있습니다.

#### 참고

이 기능은 컬러 복사 전용입니다.

- 1 문서를 넣습니다.
- 2 ➡️ ([Copy] (복사))를 누릅니 다.
- 에수를 입력합니다.
- 4 [Options] (옵션)을 누릅니다.
- 5 위나 아래로 스크롤하거나 ▲ 또 는 ▼를 눌러 [Remove Background Colour] (배경색 제거)를 표시합니다.
- 6 [Remove Background Colour] (배경색 제거)를 누릅 니다.
- [Off] (꺼짐), [Low] (낮음), [Medium] (중간) 또는 [High] (높음)을 누릅니다.
- 8 추가 설정을 변경하지 않으려면 [OK] 를 누릅니다.
- 9 [Colour Start](컬러시작)을 누릅니다.

# 복사 옵션을 단축키로 저장

가장 자주 사용하는 복사 옵션을 단축 키로 저장할 수 있습니다.

- [Copy] (복사))를 누릅니
   □
- 2 [Options] (옵션)을 누릅니다.
- 3 위나 아래로 스크롤하거나,▲ 또 는 ▼를 눌러 [Quality] (품질) [Enlarge/Reduce] (확대/축소) [Density] (농도) [Contrast] (명암) [Stack/Sort] (스택/정렬) [Page Layout] (페이지 레이아웃) [Colour Adjust] (색상 조정) [2-sided Copy] (양면 복사) [2-sided Copy Page Layout] (양면 복사 페이지 레이아웃)<sup>1</sup> [Tray Use] (용지함 사용) [Remove Background Colour] (배경색 제거) 설정을 표시합니다. 그 후 원하는 설정을 누릅니다.
- 4 위나 아래로 스크롤하거나 ▲ 또 는 ▼을 눌러 사용 가능한 옵션을 표시한 다음 새 옵션을 누릅니다. 변경하려는 각 설정에 대해 ③ 및
   ④ 단계를 반복합니다.
- 5 새 옵션 선택이 끝나면 [Save as Shortcut] (단축키로 저장)을 누릅니다.

- 6 단축키에 대해 선택한 옵션 목록 이 표시되면 읽고 확인한 다음 [OK] 를 누릅니다.
- 7 1-8의 탭을 누릅니다.
- 8 단축키를 추가하지 않은 곳에서
   ╉ + 릅니다.
- 9 터치스크린의 키보드를 사용하여 단축키의 이름을 입력합니다.
   (문자 입력에 대한 도움말은
   ▶ 기본 사용자 설명서를 참조)
   [OK] 를 누릅니다.
- [OK] 를 눌러 단축키에 저장합니 다.
- 1 MFC-L8650CDW, MFC-L8850CDW, MFC-L9550CDW 및 DCP-L8450CDW

# 용지 절약

사전 설정된 용지 절약을 사용하여 복 사에 소모되는 용지량을 줄일 수 있습 니다. 용지 절약은 4 in 1 레이아웃 및 양면 <sup>1</sup> 복사 옵션을 사용합니다.

- <sup>1</sup> MFC-L8650CDW, MFC-L8850CDW, MFC-L9550CDW 및 DCP-L8450CDW
- 1 문서를 넣습니다.
- 2 ☑ ([Copy] (복사))를 누릅니 다.
- 3 왼쪽 또는 오른쪽으로 스크롤하여 [Paper Save] (용지 절약)을 표 시합니다.
- (4) [Paper Save] (용지 절약)을 누 릅니다.

- 5 매수를 입력합니다.
- 6 다음 중 하나를 수행합니다.
  - 다른 설정을 변경하려면 ⑦ 단 계로 이동합니다.
  - 설정 변경이 완료되면 **①** 단계 로 이동합니다.
- 7 [Options] (옵션)을 누릅니다.
- 8 위나 아래로 스크롤하거나 ▲ 또 는 ▼을 눌러 사용 가능한 설정을 표시한 다음 원하는 설정을 누릅 니다.
- 9 위나 아래로 스크롤하거나 ▲ 또 는 ▼을 눌러 사용 가능한 옵션을 표시한 다음 새 옵션을 누릅니다.
   원하는 각 설정에 대해 ⑧ 및 ⑨ 단 계를 반복합니다. 설정 변경이 완 료되면 [OK] 를 누릅니다.
- 10 [Colour Start](컬러시작)또 는 [Mono Start](모노시작)을 누릅니다.

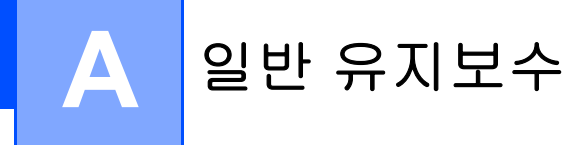

# 제품 확인

테스트 인쇄

테스트 인쇄 페이지를 인쇄하여 인쇄 품질을 확인할 수 있습니다.

1 🎹를 누릅니다.

- 2 [Test Print](테스트 인쇄)를 누릅니다.
- ③ [Press [OK]] ([OK]를 누르십 시오)가 터치스크린에 표시됩니 다. [OK]를 누릅니다. 테스트 인쇄 페이지가 제품에서 인쇄됩니다.

4 🎧를 누릅니다.

# 페이지 카운터 확인

제품의 페이지 카운터에서 복사, 인쇄 한 페이지, 리포트 및 목록, 팩스 또는 요약 총계를 알 수 있습니다.

1 🎁를 누릅니다.

- 2 [All Settings] (모든 설정)을 누릅니다.
- 3 위나 아래로 스크롤하거나, ▲ 또 는 ▼을 눌러 [Machine Info.] (제품 정보)를 표시합니다.

- (4) [Machine Info.] (제품 정보) 를 누릅니다.
- 5 [Page Counter] (페이지 카운 터)를 누릅니다. [Total] (합계), [Fax/List] (팩스/목록), [Copy] (복사), [Print] (인쇄) 페이지 수가 터 치 스크린에 표시됩니다.

🌀 🎧를 누릅니다.

# 토너 카트리지의 남은 수명 확인

토너 카트리지 별로 남은 수명을 대략 적으로 확인할 수 있습니다.

# 1 🎹를 누릅니다.

[Toner Life] (토너 수명)을 누 릅니다. 터치스크린에 토너 카트리지의 대 략적으로 남은 수명이 막대 차트 로 표시됩니다.

# 3 🎧를 누릅니다.
#### 부품의 남은 수명 확인

터치스크린에서 제품 부품의 남은 수 명을 확인할 수 있습니다.

1 🚻를 누릅니다.

- 2 [All Settings] (모든 설정)을 누릅니다.
- 3 위나 아래로 스크롤하거나, ▲ 또 는 ▼을 눌러 [Machine Info.] (제품 정보)를 표시합니다.
- (4) [Machine Info.] (제품 정보) 를 누릅니다.
- 5 [Parts Life](부품 수명)을 누 릅니다.
- 6 ▲ 또는 ▼를 눌러 [Drum] (드럼), [Belt Unit] (벨트 유닛), [Fuser] (퓨저), [Laser Unit] (레이저 유닛), [PF Kit MP] (용지 공급 키트 MP), [PF Kit 1] (용지 공급 키트 1), [PF Kit 2] (용지 공급 키트 2)<sup>1</sup>의 남 은 부품 수명을 대략적으로 확인 할 수 있습니다.

<sup>1</sup> 용지함 2가 설치된 경우.

7 🚺를 누릅니다.

참고

토너 카트리지의 남은 수명이 사용자 설정 리포트에 표시됩니다( ▶▶ 49 페이지 *리포트 인쇄 방법* 참조).

## 정기적 유지보수 부품 교체

인쇄 품질을 유지하려면 정기적 유지 보수 부품을 정기적으로 교체해야 합 니다. 표에 나열된 부품들은 용지 공급 키트 MP의 경우 약 50,000 페이지<sup>1</sup> 그리고 용지 공급 키트 1, 용지 공급 키 트 2<sup>2</sup>, 퓨저, 레이저의 경우 100,000 페이지<sup>1</sup> 정도를 인쇄한 후 반드시 교 체해야 합니다. 터치스크린에 다음과 같은 메시지가 나타나면 Brother 고객 서비스에 문의하십시오.

| 터치스크린 메시지                                                | 설명                                       |
|----------------------------------------------------------|------------------------------------------|
| [Replace Fuser]<br>(퓨저 교체)                               | 퓨저 유니트를<br>교체하십시오.                       |
| [Replace Laser]<br>(레이저 교체)                              | 레이저 유닛을<br>교체하십시오.                       |
| [Replace PF Kit1]<br>(용지 공급 키트 1 교체)                     | 용지함의 용지<br>공급 키트를 교<br>체하십시오.            |
| [Replace PF Kit2]<br>(용지 공급 키트 <b>2</b> 교체) <sup>2</sup> | 하단용지함(옵<br>션)의 용지 공<br>급 키트를 교체<br>하십시오. |
| [Replace PF Kit MP]<br>(용지 공급 키트 <b>MP</b> 교체)           | 다목적 용지함<br>의 용지 공급<br>키트를 교체하<br>십시오.    |

<sup>1</sup> A4 또는 Letter 크기 단면 페이지입니다.

<sup>2</sup> 용지함 2가 설치된 경우.

## 제품 포장 및 선적

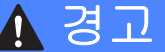

본 제품은 무게가 29.0 kg을 초과할 정도로 무겁습니다. 부상을 당하지 않으려면 두 명 이상이 제품을 들어 야 합니다. 그림처럼 한 사람은 제품 앞쪽을 들고 또 한 사람은 뒤쪽을 들 어야 합니다. 제품을 아래로 내려 놓 을 때 손가락이 끼지 않도록 조심하 십시오.

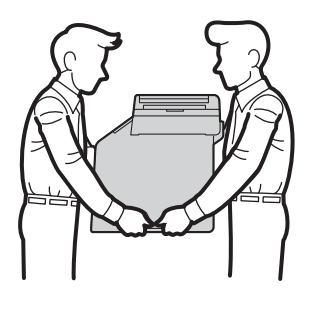

하단 용지함을 사용하는 경우, 하단 용지함을 장착한 채로 제품을 옮기 지 마십시오. 하단 용지함이 분리되 면서 다치거나 제품이 손상될 수 있 기 때문입니다.

#### 참고

제품을 운반해야 할 경우 운반 도중 제품이 손상되지 않도록 원래의 제 품 상자에 조심스럽게 다시 포장하 십시오. 운송 업체는 제품에 대해 적절한 보험을 들어야 합니다.

- () 를 누르고 있으면 제품의 전원 이 꺼집니다. 열이 식도록 제품을 10분 이상 꺼 둡니다.
- 2 모든 케이블을 분리한 다음 전기 소켓에서 전원 코드를 뺍니다.
- 3 포장재(1)를 상자에 넣습니다.

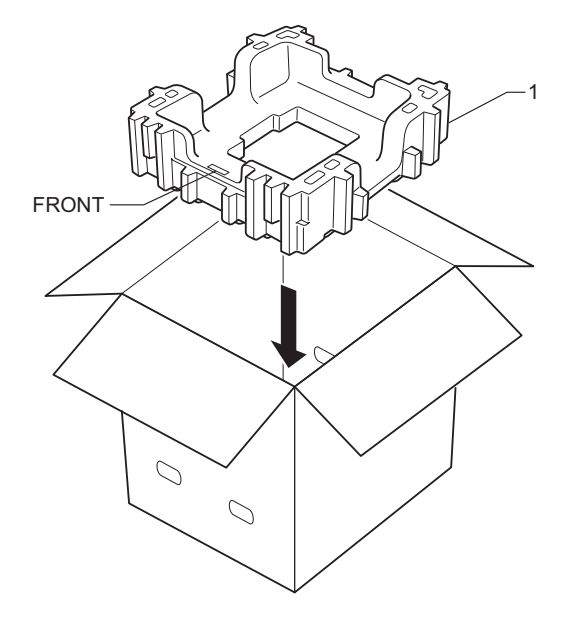

4 제품을 비닐 포장지로 포장한 후, 바닥 포장재(1)에 올려 놓습니다.

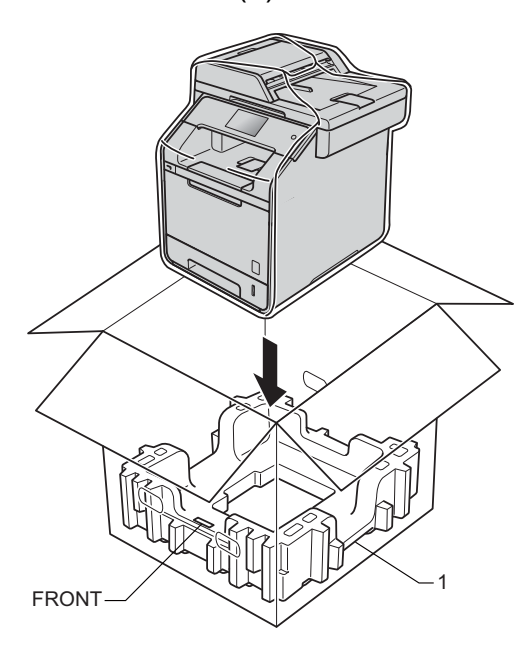

5 "RIGHT(오른쪽)"이라고 표시된 포장재(2)를 제품 오른쪽에 놓습 니다. "LEFT(왼쪽)"이라고 표시 된 포장재(3)을 제품 왼쪽에 놓습 니다. 그림과 같이 AC 전원 코드 및 인쇄물을 원래 상자에 넣습니 다.

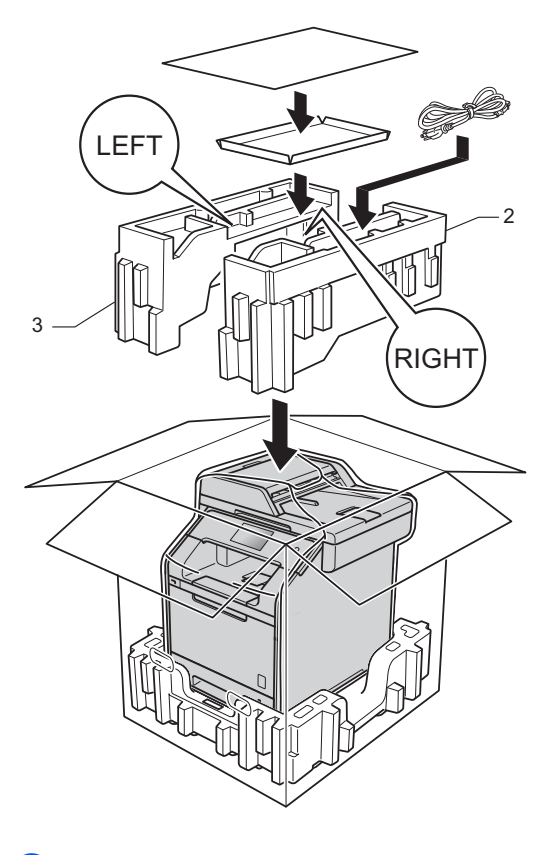

6 상자를 닫고 테이프로 밀봉합니다.

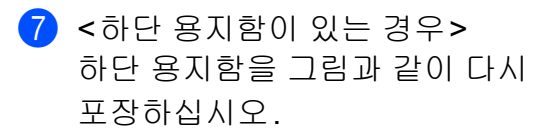

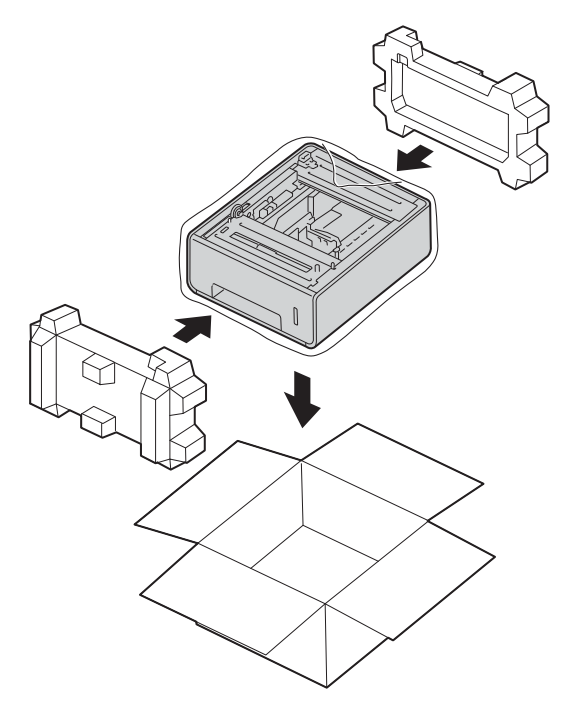

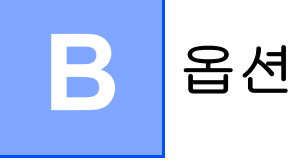

## 옵션

본 제품에는 다음과 같은 옵션 액세서리를 장착할 수 있습니다. 이러한 아이템들 을 사용하여 제품 기능을 향상시킬 수 있습니다.

## 하단 용지함 유닛

## SO-DIMM 메모리

(DCP-L8400CDN, DCP-L8450CDW, MFC-L8600CDW, MFC-L8650CDW 및 MFC-L8850CDW의 경우)

LT-320CL

(MFC-L9550CDW의 경우)

LT-325CL

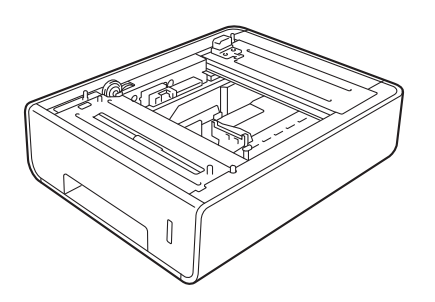

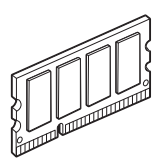

В

## 옵션 용지함 (DCP-L8400CDN, DCP-L8450CDW, MFC-L8600CDW, MFC-L8650CDW 및 MFC-L8850CDW (LT-320CL)의 경우) (MFC-L9550CDW (LT-325CL)의 경우)

MFC-L8600CDW, MFC-L8650CDW, MFC-L8850CDW, MFC-L9550CDW, DCP-L8400CDN 및 DCP-L8450CDW 에 옵션으로 하단 용지함을 설치할 수 있으며, 최대 500매의 80 gsm 용지를 넣을 수 있습니다.

옵션 용지함을 장착할 경우, 제품에 최대 800매의 일반 용지를 넣을 수 있습니다.

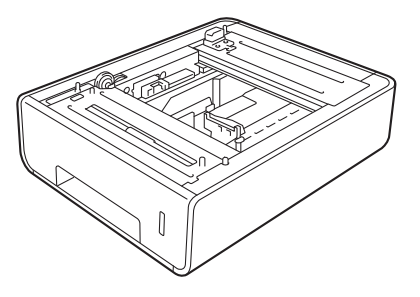

설치 방법은 하단 용지함 유닛과 함께 제 공되는 지시사항을 참고하시기 바랍니다.

## 🚹 경고

하단 용지함을 사용하는 경우, 하단 용지함을 장착한 채로 제품을 옮기지 마십시오. 하단 용지함과 제품이 완 전히 고정되어 있기 않기 때문에 다치 거나 제품이 손상될 수도 있습니다.

## 메모리 보드

제품에는 표준 사양으로 256MB 메모 리가 장착되어 있으며, 옵션 메모리를 장착할 수 있는 확장 슬롯이 하나 있습 니다. SO-DIMM (Small Outline Dual In-line Memory Module)하나를 장착 하여 메모리를 최대 512MB까지 늘릴 수 있습니다.

## SO-DIMM 타입

다음과 같은 SO-DIMM을 설치할 수 있습니다.

- 256 MB Kingston KTH-LJ2015/256
- 256 MB Transcend TS256MHP423A

참고

- 추가 정보는 킹스톤 테크놀로지 홈 페이지 <u>http://www.kingston.com/</u> 를 방문해 주시기 바랍니다.
- 추가 정보는 트렌센드 홈페이지 <u>http://www.transcend.com.tw/</u>를 방문해 주시기 바랍니다.

일반적으로 SO-DIMM은 다음과 같은 사양이어야 합니다.

| 종류       | 144핀 및 16 비트 출력        |
|----------|------------------------|
| CAS 지연시간 | 4                      |
| 클록 주파수   | 267 MHz (533 Mb/S/Pin) |
|          | 이상                     |
| 용량       | 256 MB                 |
| 높이       | 30.0 mm                |
| DRAM 유형  | DDR2 SDRAM             |

#### 참고

- 제품에서 사용할 수 없는 SO-DIMM 이 일부 있을 수 있습니다.
- 추가 정보는 제품 판매자나 Brother 고객 서비스에 문의하십시오.

## 추가 메모리 설치

- 제품의 전원 스위치를 끕니다. 전 화선 코드 플러그를 뽑습니다.
- 2 제품에서 인터페이스 케이블을 분 리한 후 AC 콘센트에서 전원 코드 를 뽑습니다.
- 참고

SO-DIMM을 설치하거나 제거하기 전에는 반드시 제품의 전원 스위치 를 꺼야 합니다.

③ 플라스틱 (1) 및 금속 (2) SO-DIMM 뚜껑을 순서대로 제거 합니다.

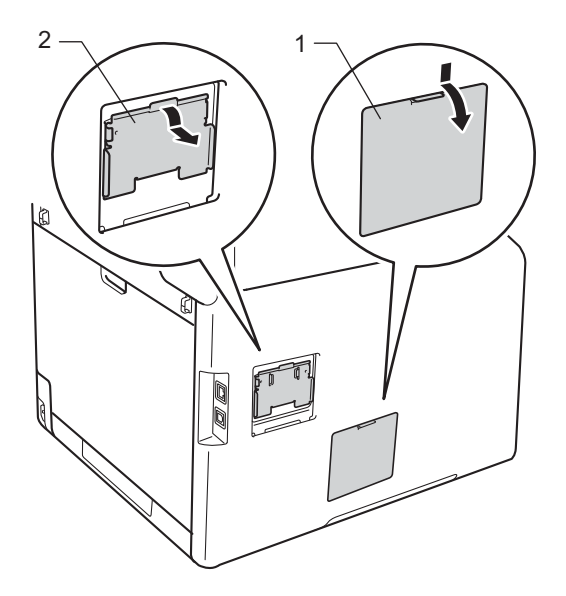

SO-DIMM의 포장을 풀고 가장자 리를 잡습니다.

#### 중요 \_

- 제품이 정전기로 인해 손상되는 것 을 방지하기 위해서 절대로 메모리 칩이나 보드 표면을 만지지 않도록 합니다.
- 5 SO-DIMM의 가장자리를 잡고 SO-DIMM의 노치와 슬롯의 돌출 부를 맞춥니다. SO-DIMM을 비스 듬하게 삽입한 후 (1), 제 자리에 맞물릴 때까지 인터페이스 보드를 향해 기울입니다 (2).

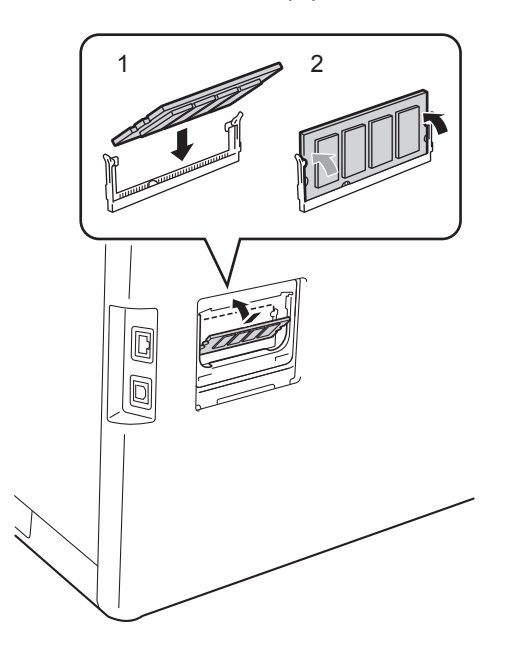

6 금속 (2) 및 플라스틱 (1) SO-DIMM 뚜껑을 순서대로 다시 덮습니다.

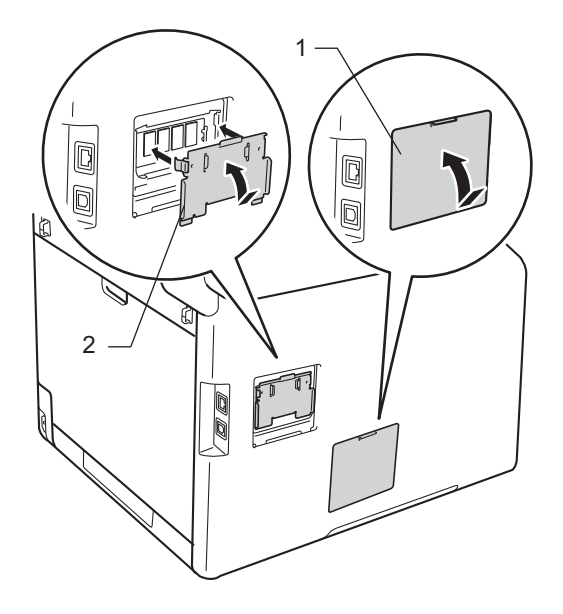

- 7 먼저 AC 콘센트에 제품의 전원 코 드를 끼운 후, 인터페이스 케이블 을 연결합니다.
- 8 전화선 코드 플러그를 꽂습니다. 제품의 전원 스위치를 켭니다.
- 참고 \_

SO-DIMM을 제대로 설치했는지 확 인해보기 위해서 현재 RAM 크기를 보여주는 사용자 설정 목록을 인쇄 해볼 수 있습니다. ( ➤➤ 49페이지 *리포트 인쇄 방법* 참조) 용어 설명

이 장에서는 브라더 설명서에서 나타난 기능과 조항등의 특성 목록들을 설명하고 있습니다. 소비자가 구입한 모델에 따라 기능의 차이가 있을 수 있습니다.

#### ADF (자동 문서 공급 장치)

문서를 ADF에 넣고 한 번에 한 페이 지씩 자동으로 스캔할 수 있습니다.

#### CNG 톤

C

자동 송신 도중 팩스 기기가 전화를 걸고 있음을 수신 제품에 알려주기 위해 팩스 기기에서 전송하는 특수 한 톤(비프음).

#### ECM (오류 정정 모드)

팩스 송신 도중 오류를 감지하고 오 류가 발생한 페이지를 다시 전송합 니다.

#### F/T 벨울림 시간

사람이 음성 전화를 받을 수 있도록 Brother 제품이 빠른 이중 벨울림을 계속 울리는 시간(수신 모드 설정 이 팩스/전화인 경우).

#### OCR (광학 문자 인식)

Nuance<sup>™</sup> PaperPort<sup>™</sup> 12 SE 또는 Presto! PageManager 소프트웨어 응용 프로그램은 텍스트 이미지를 편집할 수 있는 텍스트로 변환합니 다.

#### TAD(자동 응답기)

외부 TAD(자동 응답기)를 본 제품 에 연결할 수 있습니다.

#### 검색

저장된 주소록 및 그룹 번호의 알파 벳 순 전자 방식 나열.

#### 국외 모드

해외 전화선 상의 소음 및 정전기를 수용할 수 있도록 팩스 톤을 임시로 변경합니다.

#### 그룹 번호

브로드캐스트용으로 주소록에 저 장된 주소록 번호 조합.

#### 기지국 ID

팩스 페이지의 위쪽에 표시되는 저 장된 정보. 발신자 이름 및 팩스 번 호가 포함됩니다.

#### 나머지 작업

프로그래밍한 팩스 작업이 메모리 에서 대기 중인지 확인하고 작업을 개별적으로 취소할 수 있습니다.

#### 내선 전화

팩스 번호지만 별도의 콘센트에 꽂 는 전화.

#### 농도

농도를 변경하면 전체 이미지가 더 밝아지거나 어두워집니다.

#### 듀얼 액세스

본 제품은 팩스를 송신 또는 수신하 거나 수신 팩스를 인쇄하면서 동시 에 송신 팩스 또는 예정된 작업을 메 모리로 스캔할 수 있습니다.

#### 멀티링

기존 전화선에 또 다른 전화 번호를 제공하는 것으로 전화 회사에서 구 입하는 가입자 서비스. Brother 제 품은 새 번호를 사용하여 전용 팩스 회선을 시뮬레이션합니다.

#### 명암

어둡거나 밝은 문서를 보정하기 위 한 설정으로, 어두운 문서의 팩스 또는 복사본은 밝게, 밝은 문서의 경우에는 어둡게 만듭니다.

#### 백업 인쇄

제품은 메모리에 수신 및 저장된 모 든 팩스의 복사본을 인쇄합니다. 이 기능은 정전 시에도 메시지가 손실 되지 않도록 하는 안전한 기능입니 다.

#### 벨소리 볼륨

제품의 벨소리 볼륨 설정.

#### 벨울림 지연

[Fax] (팩스) 및 [Fax/Tel] (팩 스/전화) 모드에서 제품이 응답하 기 전까지 울리는 벨울림 횟수.

#### 브로드캐스트

동일한 팩스 메시지를 여러 곳으로 전송하는 기능.

#### 비퍼 볼륨

키를 누르거나 오류가 발생한 경우 비프음에 대한 볼륨 설정.

#### 사용자 설정 목록

제품의 현재 설정을 보여주는 인쇄 된 리포트.

#### 설정 테이블

제품 설정에 사용 가능한 모든 설정 및 옵션을 간략히 표시.

#### 송신

전화선을 통해 제품에서 수신 팩스 기기로 팩스를 보내는 과정.

## 송신 리포트(송신 확인 리포트) 각 송신에 대해 송신 날짜, 시간 및 번호가 표시된 목록.

#### 수동 팩스

[Hook] (팩스 시작)을 눌러 전송 을 시작하기 전에 [Fax Start] (후크)를 눌러 수신 팩스 기기 응답 을 듣습니다.

#### 스캐닝

종이 문서의 전자 이미지를 컴퓨터 로 보내는 과정.

#### 실시간 송신

메모리가 꽉 찬 경우 팩스를 실시간 으로 보낼 수 있습니다.

#### 외선 전화

본 제품에 연결된 TAD(자동 응답기) 또는 전화.

#### 용지 부족 중 수신

제품에 용지가 없을 경우 제품의 메 모리로 팩스를 수신합니다.

#### 원격 검색 액세스

터치 톤 전화에서 본 제품에 원격으 로 액세스하는 기능.

#### 원격 비활성화 코드

#### (팩스/전화 모드에만 해당)

제품이 음성 전화에 응답하면 빠른 이중 벨울림 소리를 냅니다. 내선 또는 외선 전화에서 이 코드(**#51**) 를 눌러 전화를 받을 수 있습니다.

#### 원격 액세스 코드

원격 장소에서 제품에 전화를 걸어 액세스할 수 있는 고유한 4자리 코 드(---\*).

#### 원격 활성화 코드

#### (팩스/전화 모드에만 해당)

내선 전화 또는 외선 전화에서 팩스 전화에 응답할 때 이 코드(\***51**)를 누릅니다.

#### 일괄 송신

비용 절감 기능으로, 동일한 팩스 번호로 송신할 지연된 모든 팩스를 한 번에 송신합니다.

#### 일시 중지

다이얼 패드를 사용하여 전화를 걸 거나 주소록에 번호를 저장하는 동 안 연속해서 전화 번호를 누를 때 시 간을 3.5 초 동안 지연할 수 있습니 다. 일시 중지를 길게 하려면 필요 한 횟수만큼 [Pause] (일시 중지) 를 누릅니다.

#### 임시 설정

팩스 송신 및 복사 시 기본 설정을 변경하지 않고 특정 옵션을 선택할 수 있습니다.

#### 자동 재다이얼

통화 중이라 팩스가 전송되지 않은 경우 5분 후에 제품에서 마지막 팩 스 번호로 다시 전화를 거는 기능.

#### 자동 축소

수신 팩스의 크기를 축소합니다.

#### 자동 팩스 송신

외선 전화의 송수화기를 들거나 [Hook] (후크)를 누르지 않고 팩 스 송신.

#### 작업 취소

프로그래밍된 인쇄 작업을 취소하 고 제품의 메모리에서 지웁니다.

#### 저널 기간

팩스 저널 리포트의 자동 인쇄 간격 을 사전에 프로그래밍한 시간. 기간 에 상관없이 원할 때마다 팩스 저널 을 인쇄할 수 있습니다.

#### 정밀 해상도

해상도가 203 × 196 dpi입니다. 작 은 글자 인쇄 및 그래프에 사용합니 다.

#### 주소록

전화 걸기를 쉽게 할 수 있도록 저장 한 이름 및 번호.

#### 주소록 목록

주소록 메모리에 저장된 이름 및 번 호의 알파벳 순 목록.

#### 지연 팩스

해당 날짜의 지정한 시간에 팩스를 송신합니다.

#### 코딩 방법

문서에 포함된 정보를 코딩하는 방 법. 모든 팩스 기기는 최소 기준인 MH(Modified Huffman)을 사용해야 합니다. 본 제품은 수신 제품에 동일 한 기능이 있을 경우 MR(Modified Read), MMR(Modified Modified Read) 및 JBIG 압축 방법을 사용할 수 있습니다.

#### 터치스크린 LCD 및 터치패널

제품의 터치스크린 LCD(Liquid Crystal Display)는 대화형 메시지 및 제품 사용과 관련된 메시지를 표 시합니다. 화면을 누르거나 스크롤 하는 방식으로 터치스크린을 조작 할 수 있습니다. 터치스크린 LCD 오른쪽에 있는 터치 패널은 현재 조 작에 대해 사용 가능한 경우 LED가 켜집니다.

#### 톤

터치 톤 전화에 사용되는 전화선에 서 전화 걸기 방식.

#### 통신 오류(또는 통신 오류)

팩스 송신 또는 수신 도중 주로 회선 잡음 또는 정전기로 인해 발생하는 오류.

#### 팩스 감지

본 제품에서 팩스를 받느라 팩스 전 화가 중단되는 경우 CNG 톤으로 응 답할 수 있습니다.

#### 팩스 발송

메모리에 수신된 팩스를 사전 프로그 래밍된 다른 팩스 번호로 보냅니다.

#### 팩스 저널

최근 200개의 수신 및 송신 팩스에 관한 정보를 표시합니다. TX는 송 신을 나타냅니다. RX는 수신을 나 타냅니다.

#### 팩스 저장

팩스를 메모리에 저장할 수 있습니 다.

#### 팩스 톤

송신 및 수신 팩스 기기가 정보를 통 신하면서 보내는 신호.

#### 팩스/전화

팩스 및 전화를 받을 수 있습니다. TAD(자동 응답기)를 사용하는 경 우 이 모드를 사용하지 마십시오.

#### 펄스

전화선에서 회전식 전화 걸기 방식.

#### 해상도

인치당 가로줄 및 세로줄 수.

#### 호출자 ID

통화 상대방의 번호(또는 이름)를 확인할 수 있도록 전화국에서 구입 하는 서비스.

#### 호환성 그룹

하나의 팩스 유닛이 다른 유닛과 통 신할 수 있는 기능. ITU-T 그룹 간에 는 호환성이 보장됩니다.

#### 회색조

사진을 복사하거나 팩스를 보낼 때 사용할 수 있는 회색 음영.

# 색인

## Α

Apple Macintosh

➤ 소프트웨어 및 네트워크 사용자 설 명서.

## С

ControlCenter2 (Macintosh의 경우)

➤ 소프트웨어 및 네트워크 사용자 설명서.

ControlCenter4 (Windows<sup>®</sup>의 경우)

▶▶ 소프트웨어 및 네트워크 사용자 설 명서.

## Μ

#### Macintosh

➤ 소프트웨어 및 네트워크 사용자 설 명서.

## Ν

N in 1 (페이지 레이아웃) ......57 Nuance™ PaperPort™ 12SE

>> 소프트웨어 및 네트워크 사용자 설 명서. 및 하우투 가이드에 접근하기 위 한 PaperPort™ 12SE 애플리케이션 의 도움말.

#### Ρ

#### PC-Fax

➤> 소프트웨어 및 네트워크 사용자 설 명서.

#### Presto! PageManager

> 소프트웨어 및 네트워크 사용자 설명서.

➤ Presto! PageManager 응용 프로그 램의 도움말.

#### W

#### Windows®

| 그룹 설정        |    |
|--------------|----|
| 그룹 다이얼       |    |
| 브로드캐스트 그룹 설정 | 44 |

#### L

| 네트워크                |
|---------------------|
| 스캔                  |
| ▶▶ 소프트웨어 및 네트워크 사용자 |
| 설명서.                |
| 인쇄                  |
| ▶▶ 소프트웨어 및 네트워크 사용자 |
| 설명서.                |
| 팩스                  |
| ▶▶ 소프트웨어 및 네트워크 사용자 |
| 설명서.                |
| 네트워크 구성             |
| 리포트48               |

#### 

| 듀얼 액세스     | 24 |
|------------|----|
| 드럼 도트 인쇄   |    |
| 리포트        | 48 |
| 드럼 유닛      |    |
| 확인 (남은 수명) | 65 |
|            |    |

#### 2

| 리포트   |  |
|-------|--|
| 송신 확인 |  |
| 인쇄 방법 |  |
| 팩스 저널 |  |
| 저널 기간 |  |

#### 

| 메모리                  |    |
|----------------------|----|
| DIMM 추가 (옵션)         | 70 |
| DIMM추가 (옵션)          |    |
| 설치                   | 71 |
| 저장 장치                | 1  |
| 메모리 수신 옵션            |    |
| 취소                   | 36 |
| 메모리에 있는 팩스           |    |
| 인쇄                   | 42 |
| 메모리의 팩스 작업           |    |
| 취소                   | 29 |
| 무선 네트워크              |    |
| ▶▶ 빠른 설정 가이드 및 소프트웨어 | 및  |
| 네트워크 사용자 설명서.        |    |
|                      |    |

#### ш

| 발신 전화              |    |
|--------------------|----|
| 주소록에 추가            | 44 |
| 보안                 |    |
| 설정 잠금              | 15 |
| 전화 걸기 제한하기         | 17 |
| 복사                 |    |
| 2 in 1 ID 복사       | 59 |
| N in 1 (페이지 레이아웃)  | 57 |
| 농도                 | 55 |
| 명암                 | 55 |
| 버튼                 | 50 |
| 스캐너 글래스 사용 54, 56, | 57 |
| 용지 절약              | 63 |
| 임시 설정              | 50 |
| 정렬                 | 56 |
| 품질                 | 50 |
| 확대/축소              | 51 |
| 복사본                |    |
| 축소                 | 51 |
| 브로드캐스트             | 24 |
| 주소록용               | 44 |
| 취소                 | 26 |
| 브로드캐스트 그룹          | 44 |

#### ノ

| 사용자 설정                |    |
|-----------------------|----|
| 리포트                   | 18 |
| 수동                    |    |
| 송신                    | 23 |
| 수신 팩스                 |    |
| 축소4                   | 11 |
| 수신처 표시                | 33 |
| 스캔                    |    |
| ▶▶ 소프트웨어 및 네트워크 사용자 ; | 설  |
| 명서.                   |    |

## 0

| 양면                  |     |
|---------------------|-----|
| 복사                  | .52 |
| 양면 복사               | .52 |
| 원격 검색               |     |
| 명령                  | .39 |
| 액세스 코드              | .38 |
| 팩스 가져오기             | 40  |
| 원격 검색 액세스           | .74 |
| 원격 검색I              |     |
| 액세스 코드              | .37 |
| 원격 설정               |     |
| ▶▶ 소프트웨어 및 네트워크 사용자 | 설   |
| 명서.                 |     |
| 원격검색                | .37 |
| 유지보수,일반             | .64 |
| 부품의 남은 수명 확인        | .65 |
| 인쇄                  |     |
| ▶▶ 소프트웨어 및 네트워크 사용자 | 설   |
| 명서.                 |     |
| 리포트                 | .48 |
| 인쇄 설정               |     |
| 리포트                 | .48 |
| 일광 절약 시간            | 2   |
| 임시 복사 설정            | .50 |
|                     |     |

## 天\_\_\_\_\_\_

| 자동 전원 꺼짐     | 4  |
|--------------|----|
| 재다이얼 대기 작업   |    |
| 취소           | 29 |
| 저소음 모드       | 5  |
| 전화 걸기        |    |
| 그룹 (브로드캐스트)  | 24 |
| 전화 걸기 제한하기   | 17 |
| 접두 번호        | 6  |
| 절전 모드        | 3  |
| 정렬           | 56 |
| 정전           | 1  |
| 제품 정보        |    |
| 부품의 남은 수명 확인 | 65 |
| 페이지 카운트      | 64 |
| 주소록          |    |
| 리포트          | 48 |
| 브로드캐스트       | 24 |
| 그룹 사용하기      | 24 |
| 지연 동보 송신     | 29 |
| 진행 중인 브로드캐스트 |    |
| 취소           | 26 |

## え\_\_\_\_\_\_

| 최대 절전 모드4 |
|-----------|
| 취소        |
| 팩스 저장35   |

## E\_\_\_\_

| 터치스크린   |     |
|---------|-----|
| 백라이트 밝기 | . 5 |
| 토너 절약   | . 3 |

#### П

| 팩스 박송                   |     |
|-------------------------|-----|
| 년후 프로그래밍                | 34  |
| 원격으로 변경 39              | 40  |
| 팬스 저녁                   | 10  |
|                         | 48  |
| - 더ㅗㅡ<br>패스 더자          | 35  |
|                         | 36  |
| 꼬기<br>메ㅁ리에너 이세          | 12  |
| 메포디에지 전계<br>귀기          | 35  |
| · 거기<br>패ㅅ ㅋㄷ           | 55  |
| 찍으고드 비거                 | 27  |
| 건경                      | .31 |
| 권격 액세스 고드               | 31  |
| 팩스, 독립적                 |     |
| 메모리도부터 (뉴일 액세스)         | ~ 4 |
| 공신                      | 24  |
| 메모리에                    | ~ - |
| 수신(팩스 서상)               | 35  |
| 종신                      | 20  |
| 국외                      | .28 |
| 메모리에서 취소                | 29  |
| 명암                      | .22 |
| 브로느캐스트                  | 24  |
| 수동                      | 23  |
| 수신처 표시                  | 33  |
| 실시간 송신                  | 27  |
| 지연 팩스                   | 28  |
| 해상도                     | 22  |
| 수신                      |     |
| 용지에 맞게 축소               | 41  |
| 원격 사이트에서 검색 <b>39</b> , | 40  |
| 팩스 발송34,                | 39  |
| 지연 동보                   |     |
| 송신                      | 29  |
| 팩스 수신 스탬프               |     |
| 수신                      | 42  |
| 페이지 레이아웃 (N in 1)       | 57  |
| 표지                      | 31  |
| 사용자 정의 메모               | 32  |
| 인쇄 형식                   | 33  |

## ō

| 해상도    |      |       |    |
|--------|------|-------|----|
| 다음 팩스( | 게 대현 | 한 설정  | 3  |
| 팩스 (표준 | ,정말  | 님, 초경 | 덩밀 |

| 팩스   | (표준, | 정밀, | 초정밀 | ,사진) | 22 |
|------|------|-----|-----|------|----|
| 확대/축 | 특소   |     |     |      | 51 |

..... 22

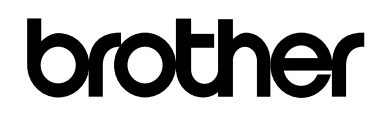

### 웹 사이트 방문 http://www.brother.com/

본 제품은 구입한 나라에서만 사용하도록 승인되었습니다. Brother 지점 또는 대리점은 해당 국가에서 구입한 제품만 지원합니다.

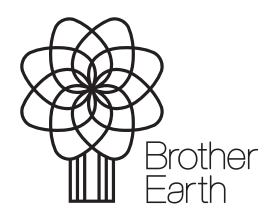

www.brotherearth.com